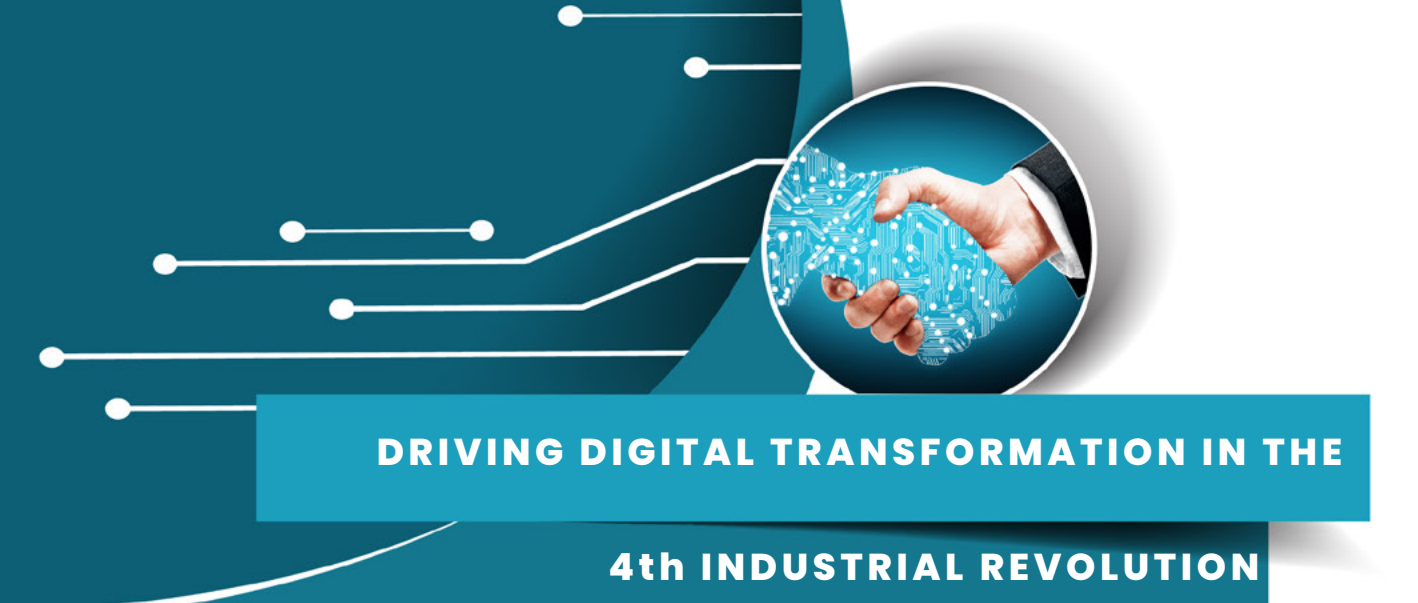

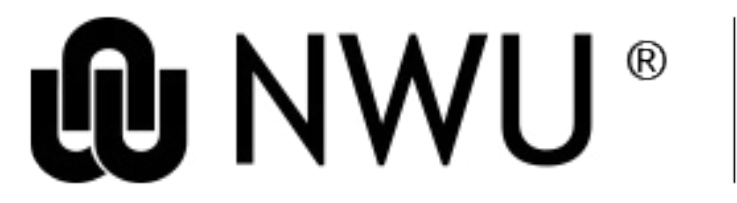

Information Technology

## STUDENT IT SERVICES

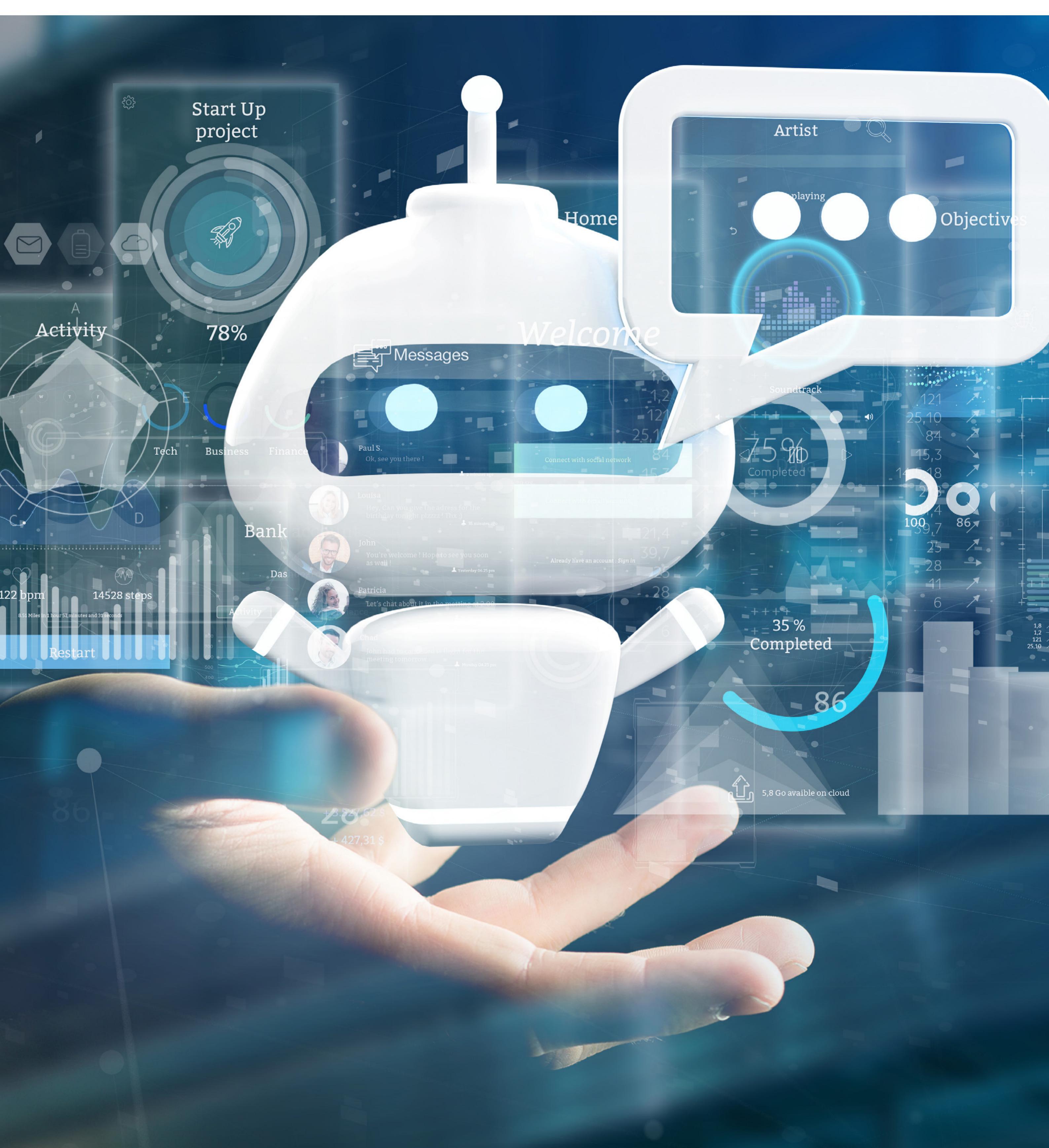

## Student or eFundi password

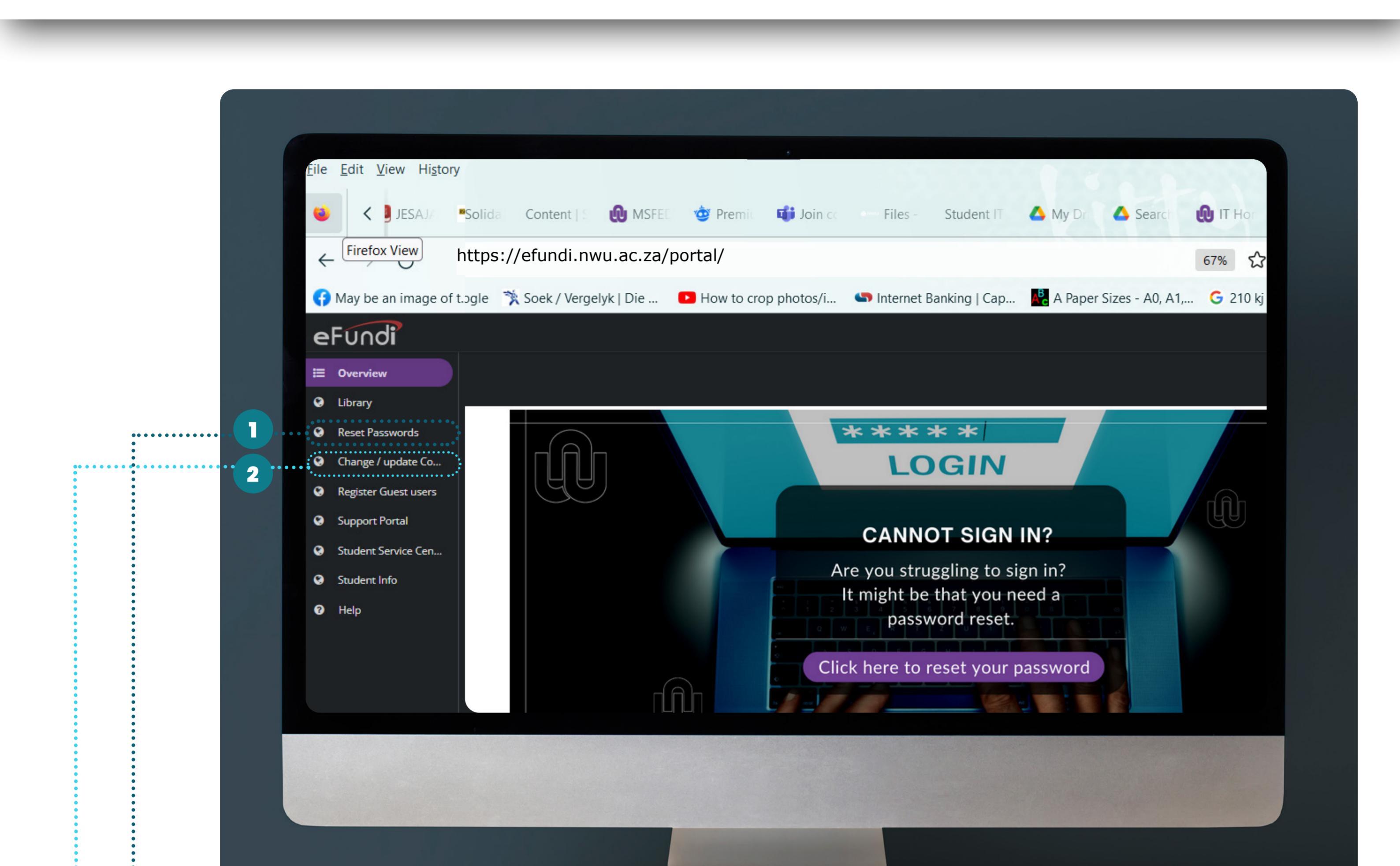

......

2

Please note that some problems occur due to your student/eFundi password that might have expired. Your Student/eFundi password expires every three months, to change/update your password please go to the following site: *https://password.nwu.ac.za/* 

## **Change Contact Details**

To change your contact details, please go to the efundi website: *https://efundi.nwu.ac.za* 

On the main page before you login click on the Change Contact Details Button and follow the steps.

### **Technical Problems**

For any technical issues that you are experiencing on eFundi, Wi-Fi, residence network/internet, DIY page or you are unable to update/change your password etc. Please log a Ticket on the support portal and a technician will contact you soon as possible. Go to *https://support.nwu.ac.za* 

# **Android Setup**

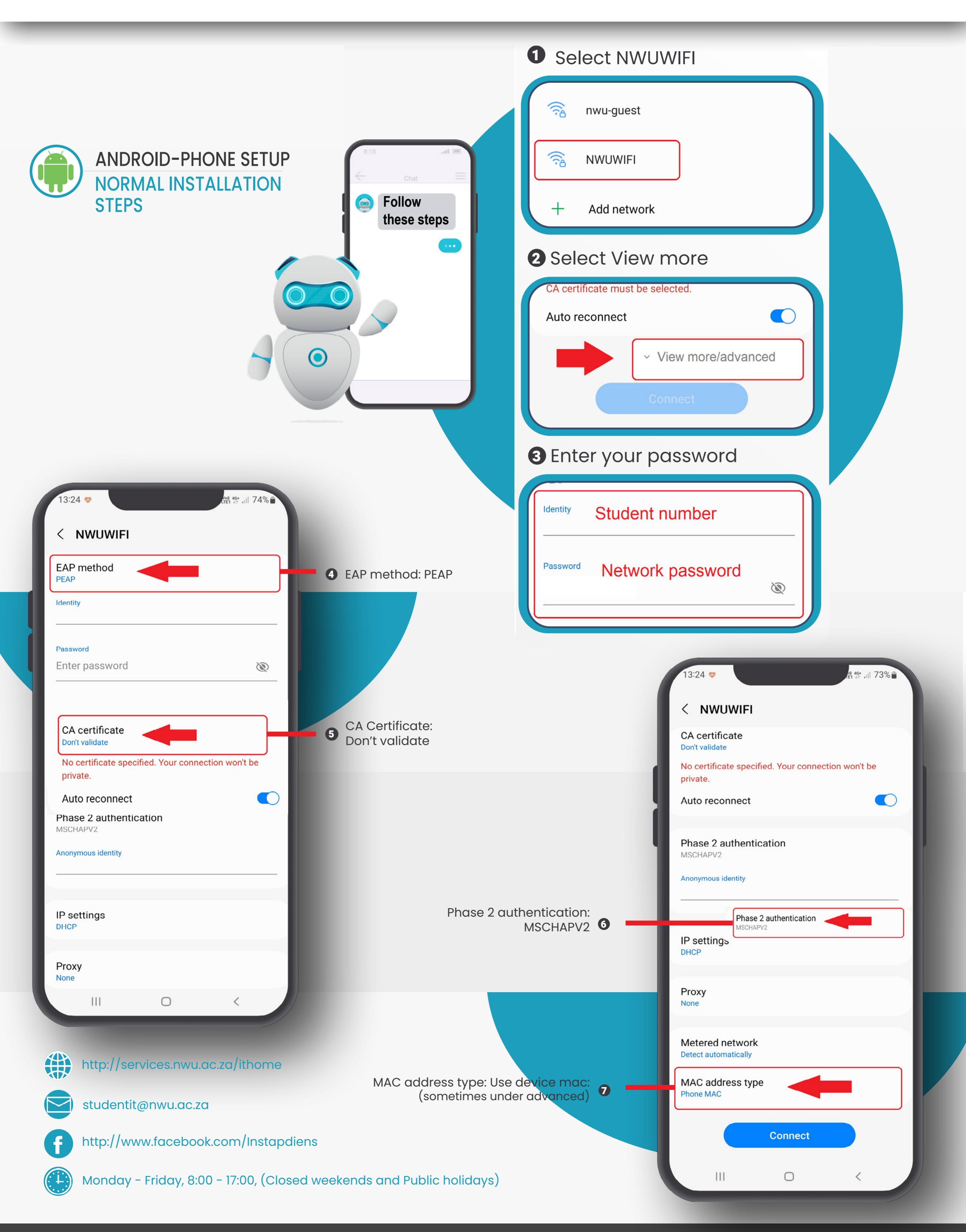

Information Technology: Driving Digital Transformation in the 4th Industrial Revolution

## Android 12 Setup

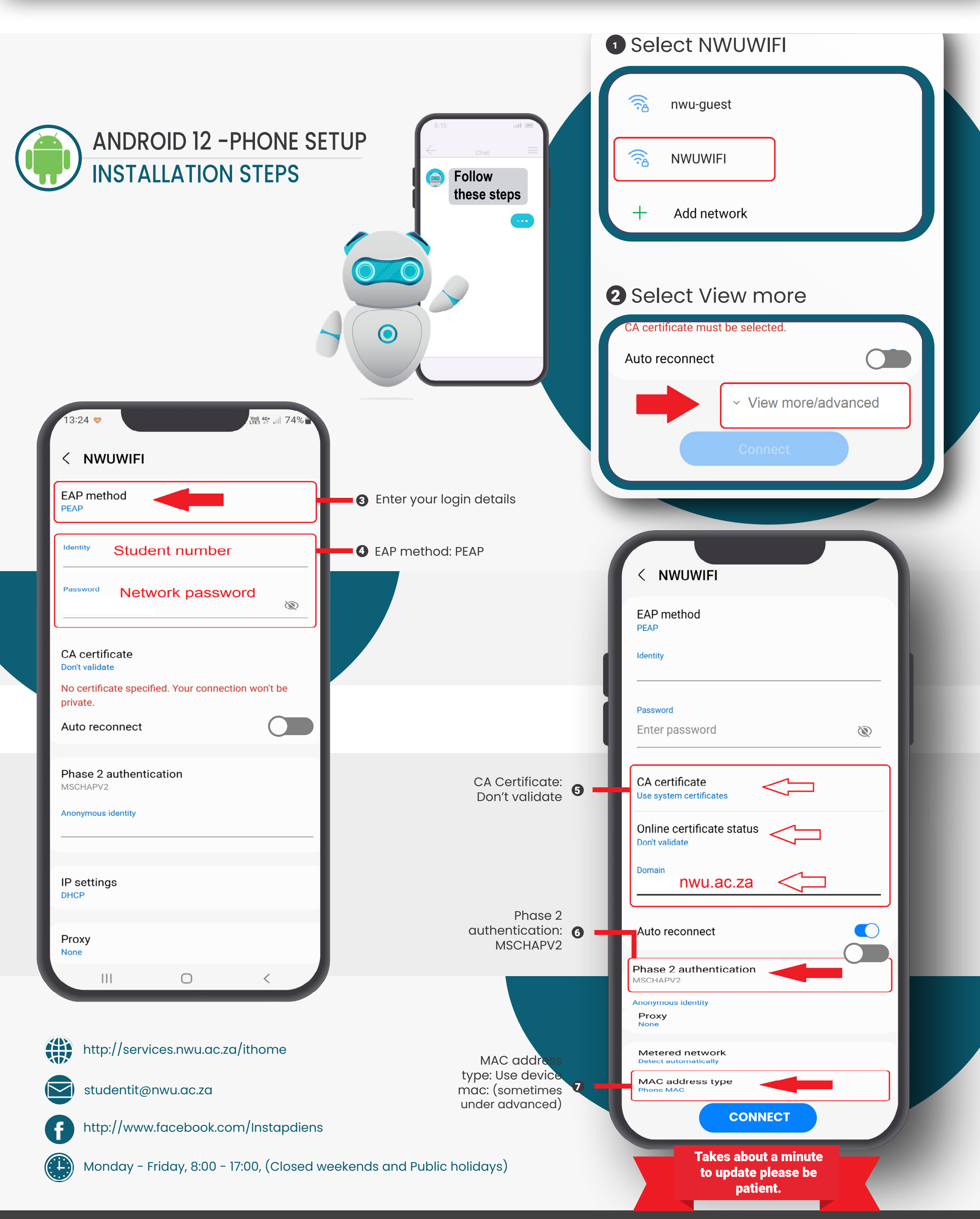

Information Technology: Driving Digital Transformation in the 4th Industrial Revolution

# Android 12 Setup

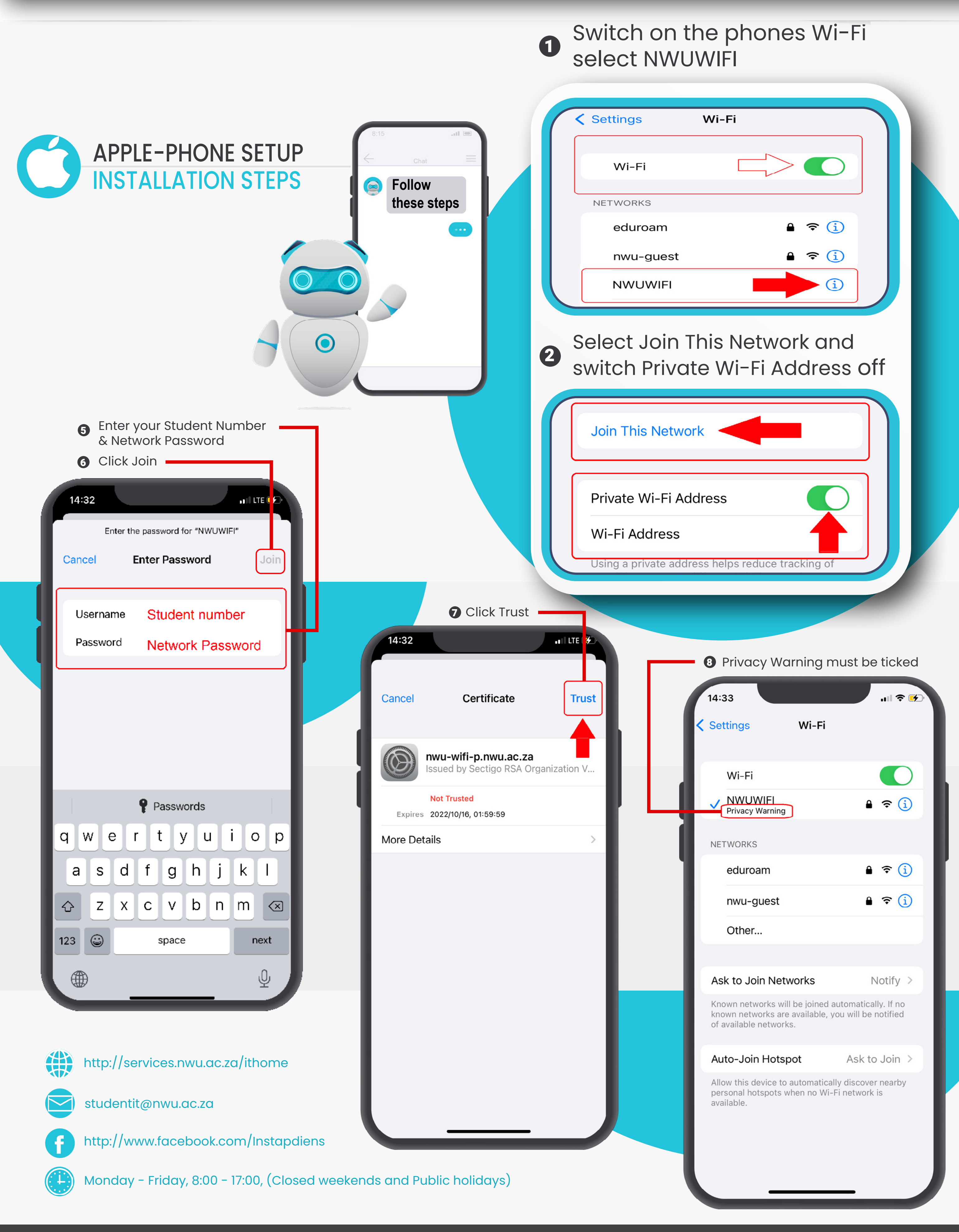

Information Technology: Driving Digital Transformation in the 4th Industrial Revolution

# **Gmail and Google Drive for students**

**INSTALLATION STEPS** 

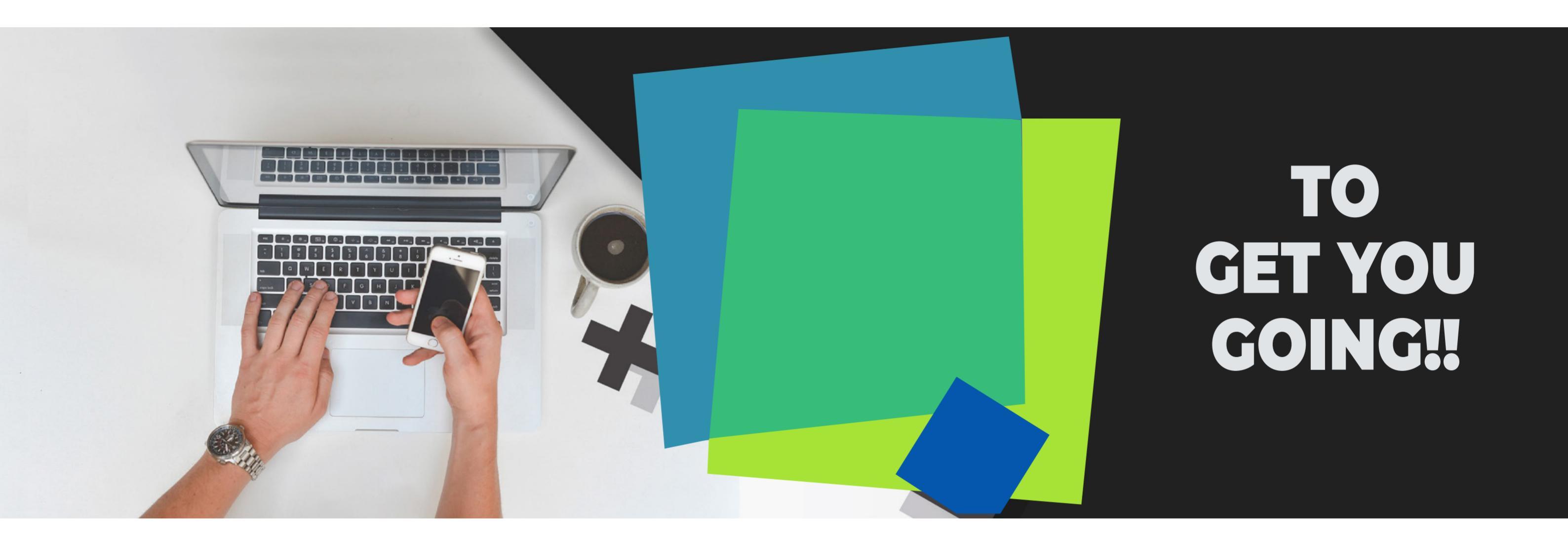

#### **ACCESS YOUR GMAIL**

#### **ACCESS YOUR GOOGLE DRIVE**

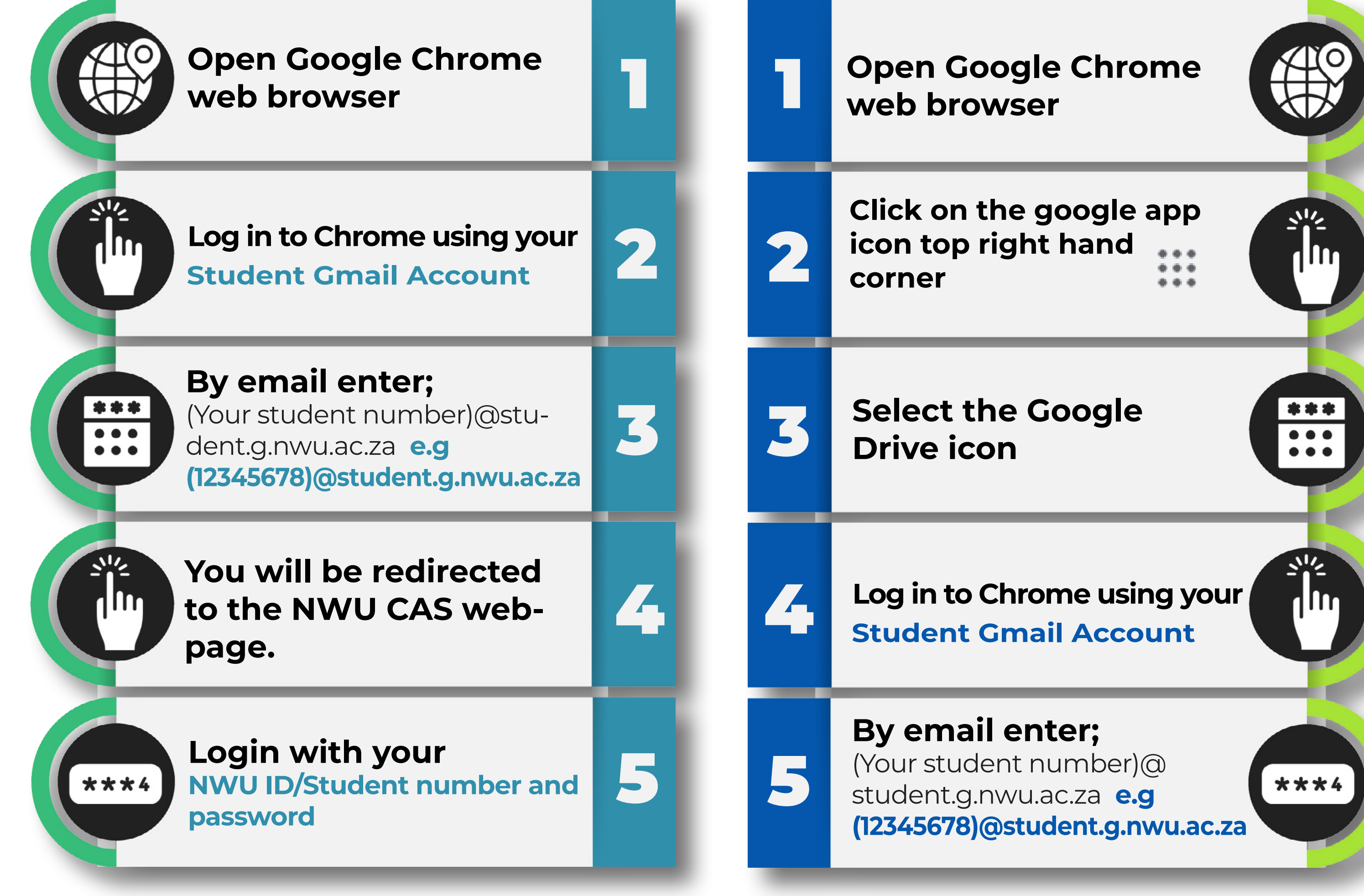

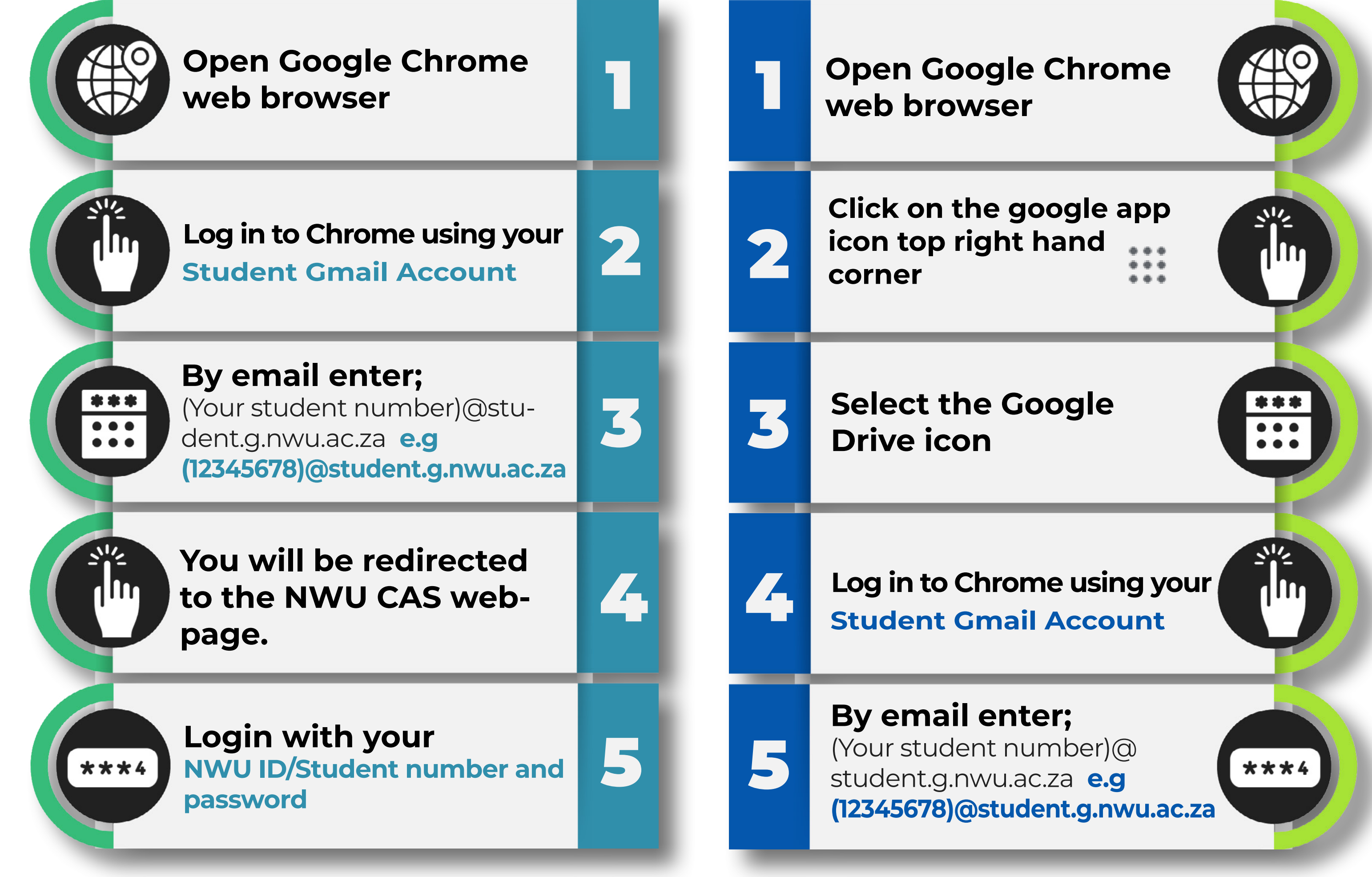

## **Gmail and Google Drive for students**

**INSTALLATION STEPS** 

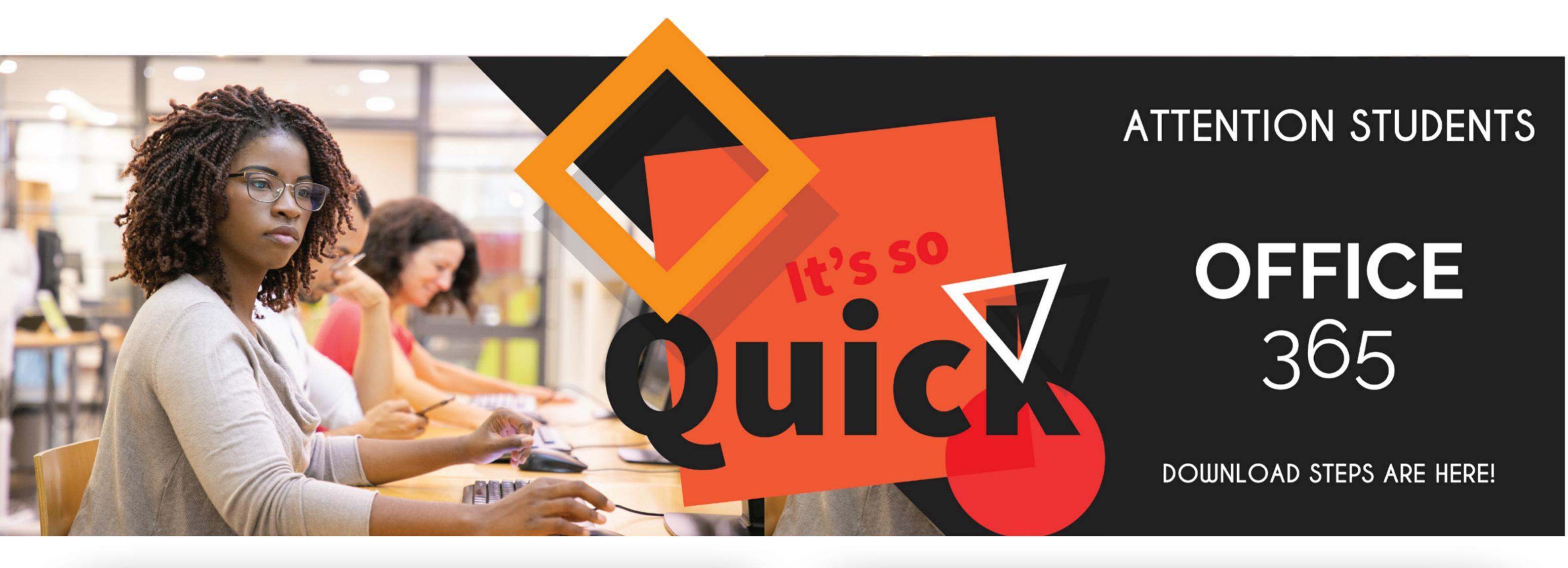

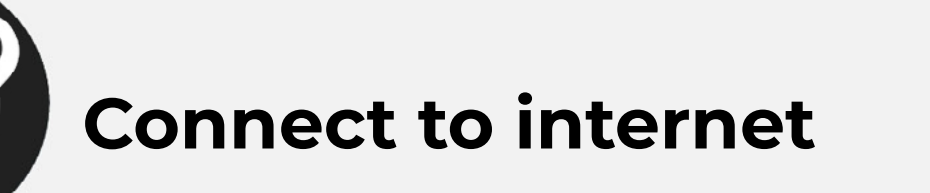

Download and install Office 365

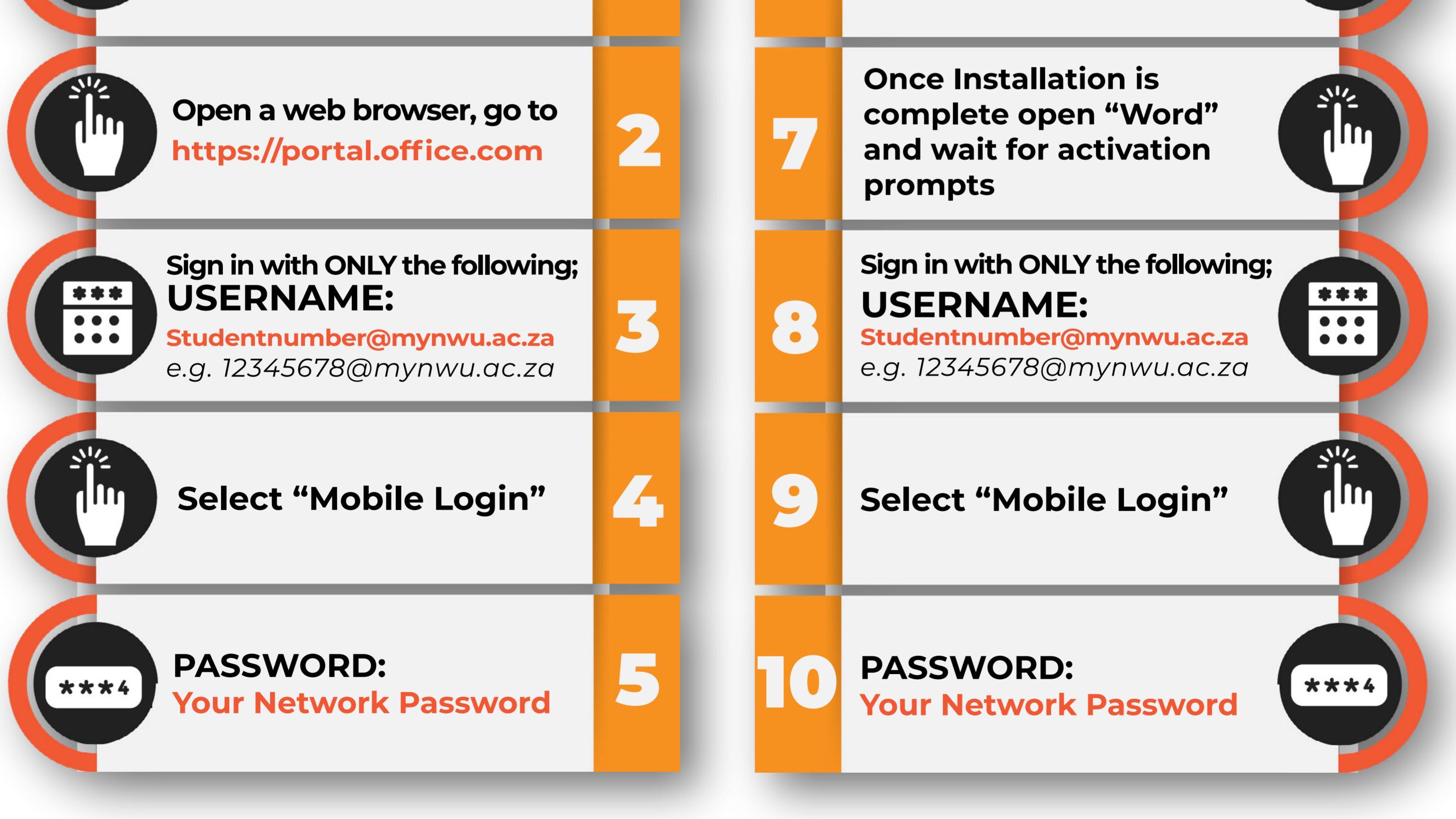

Wait until you receive an "Activated" popup!

## Wifi Setup

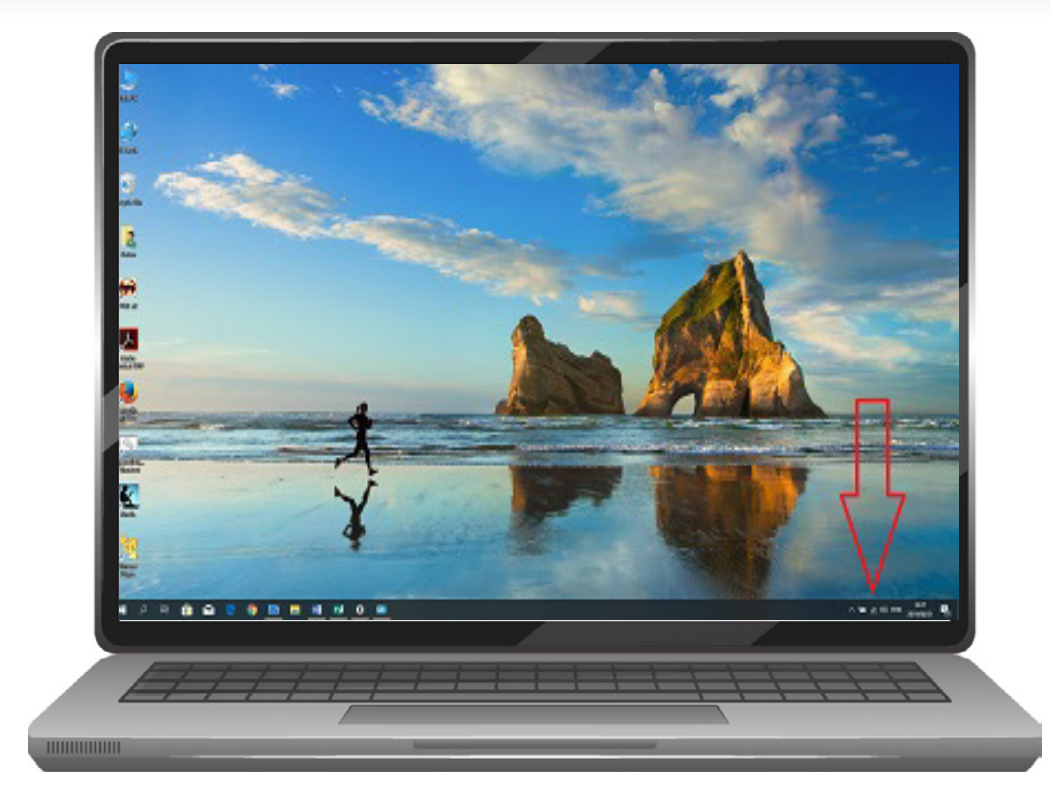

1

Please click on the Wi-Fi icon it is found on the bottom right of the screen it can look like either image found in step 2 or 3.

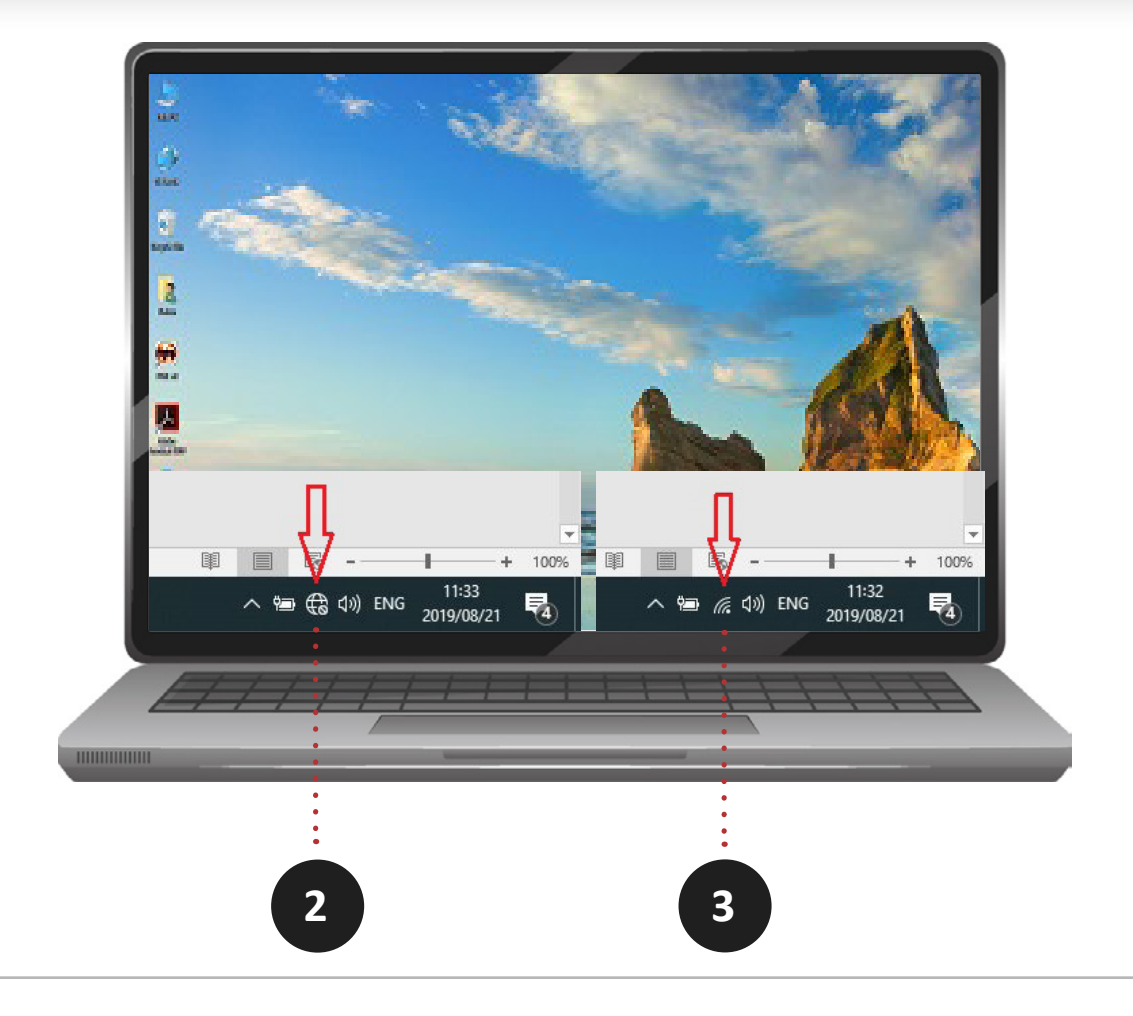

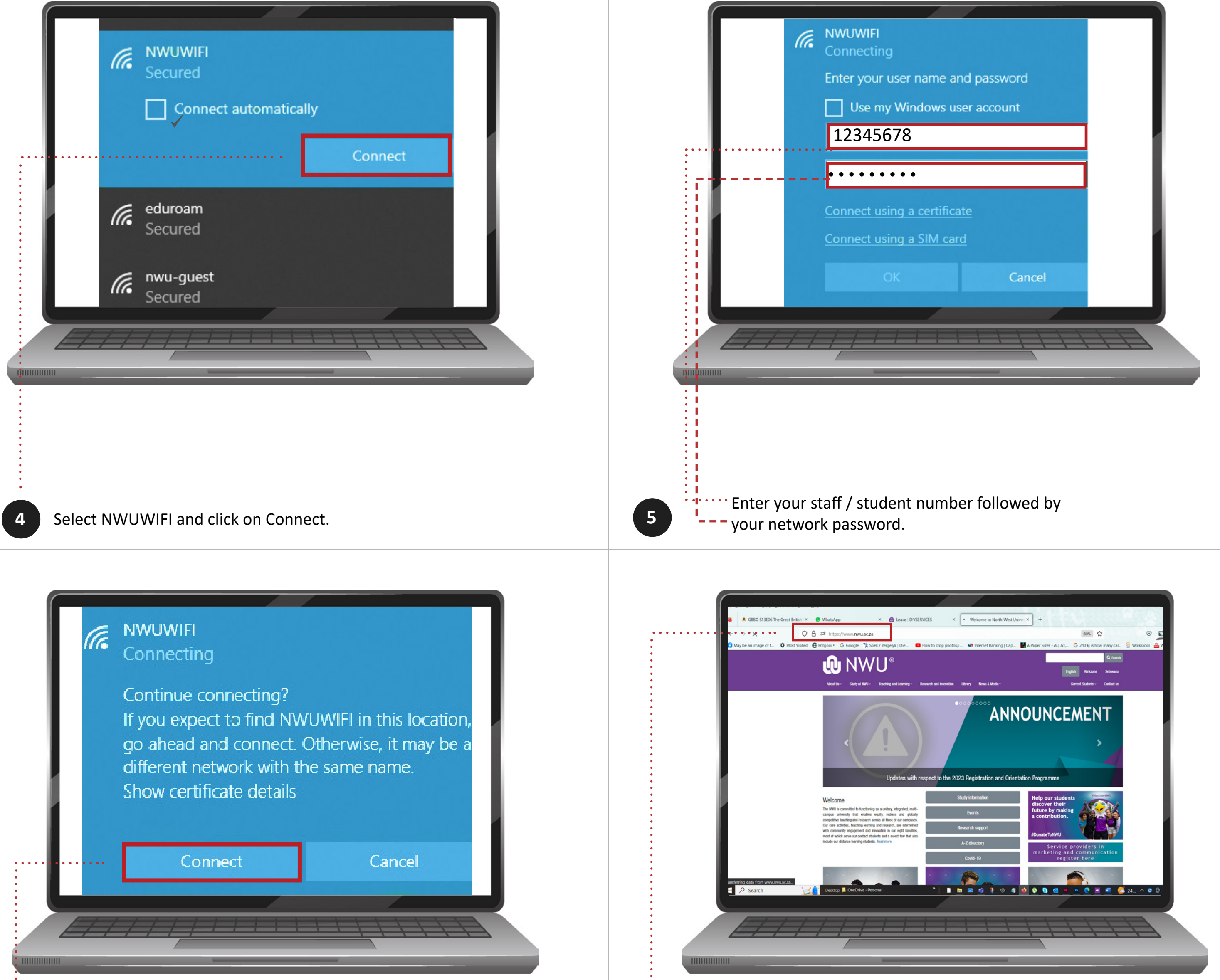

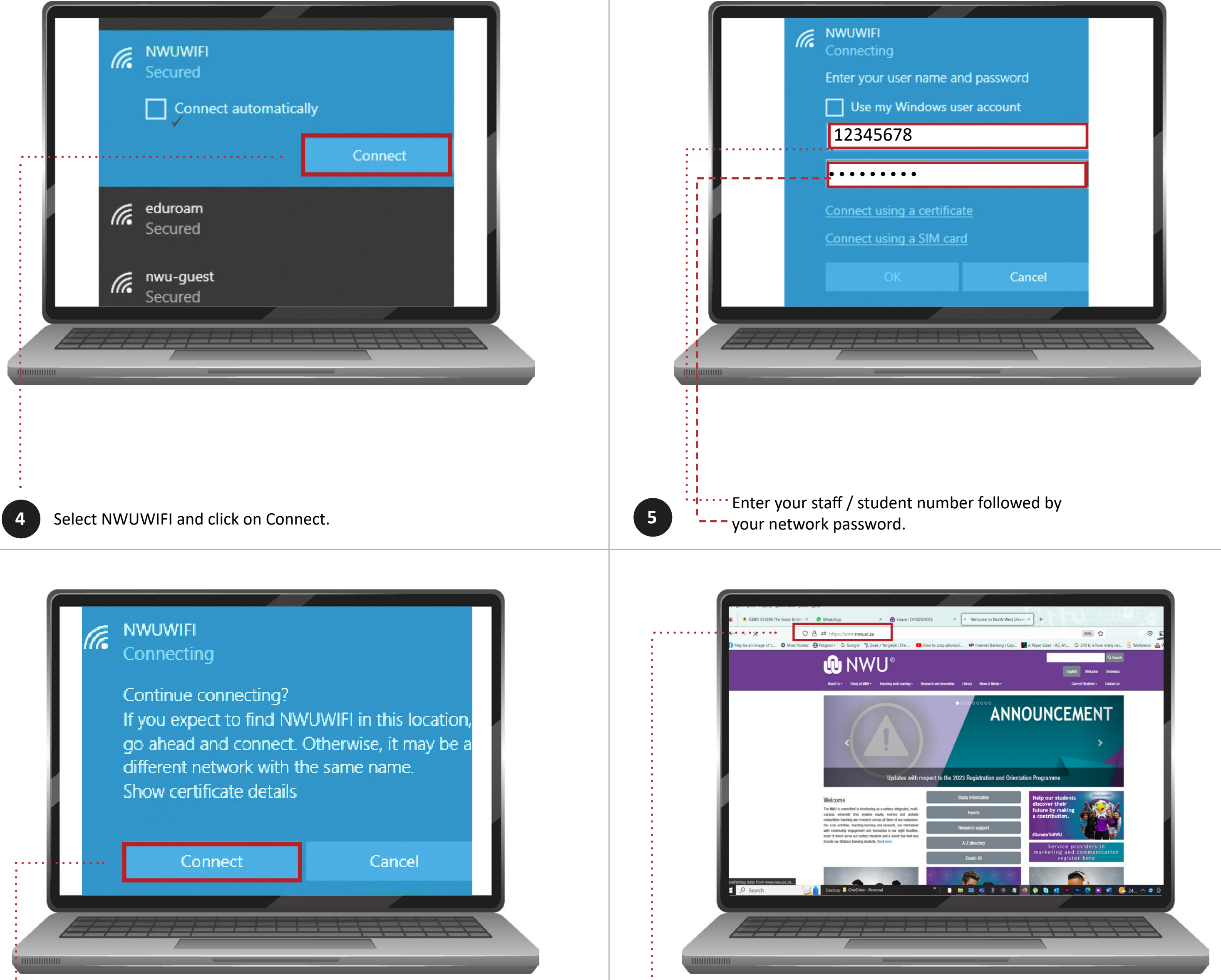

Please go to the following website www.nwu.ac.za

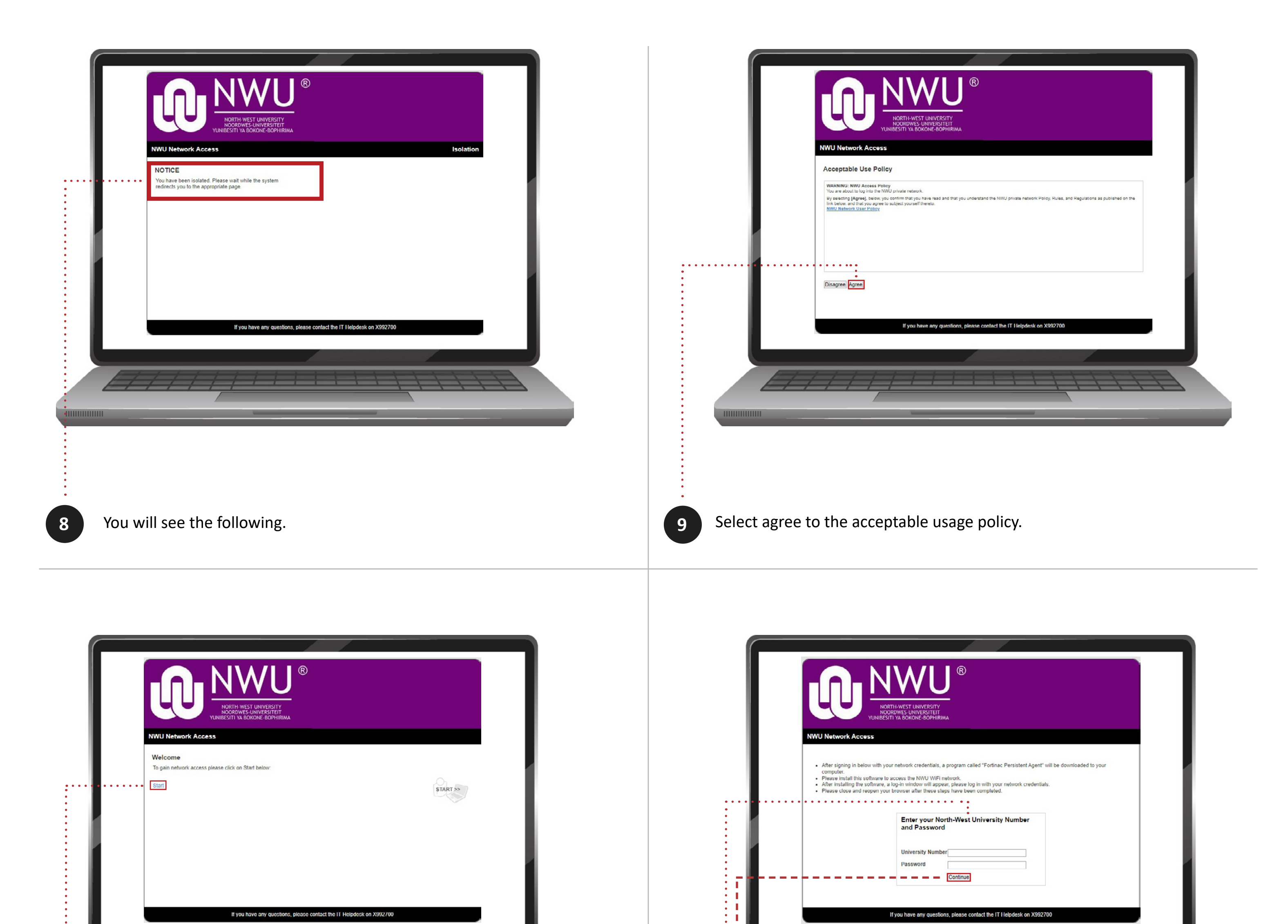

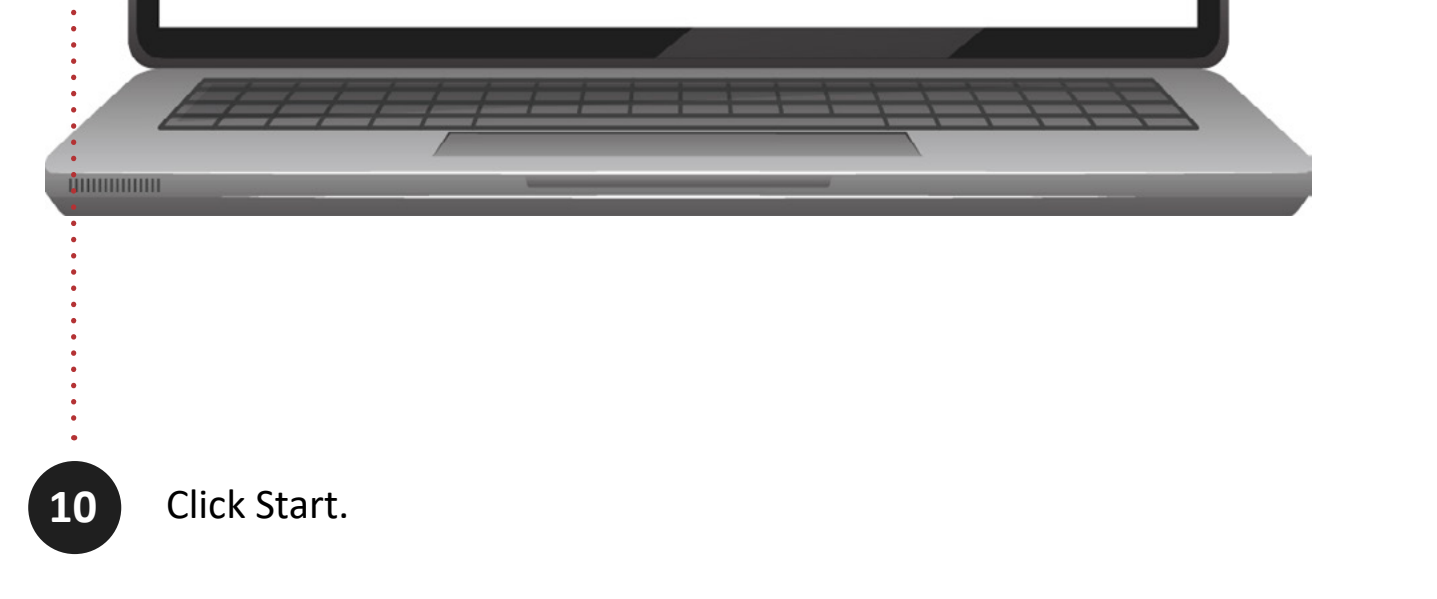

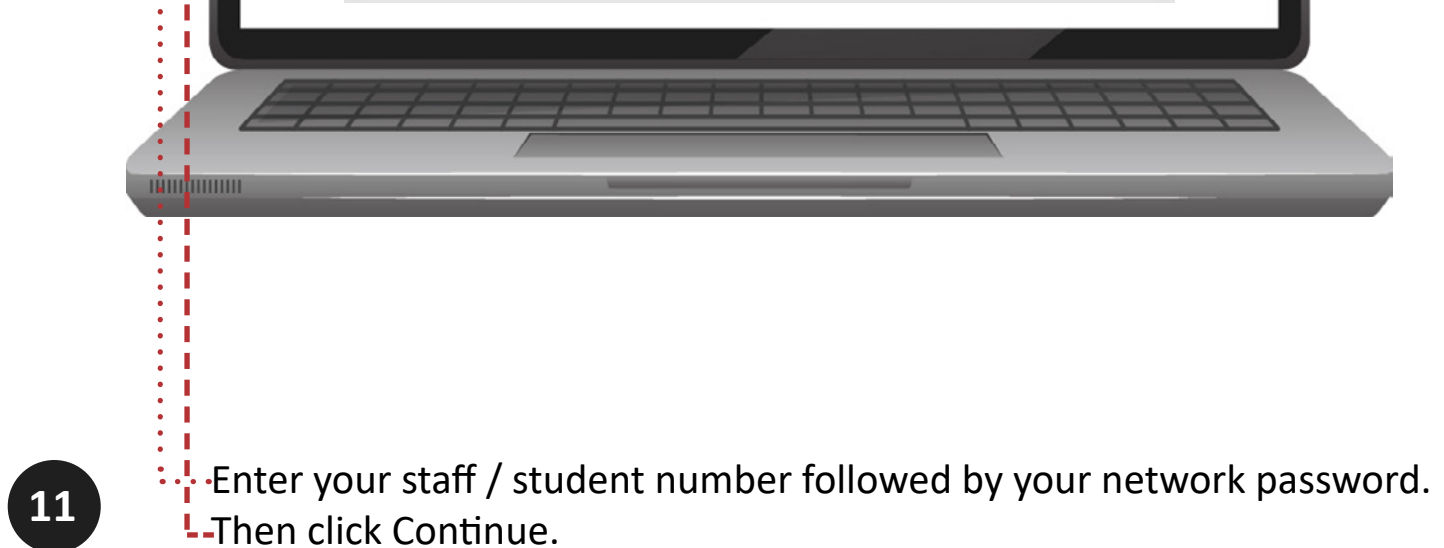

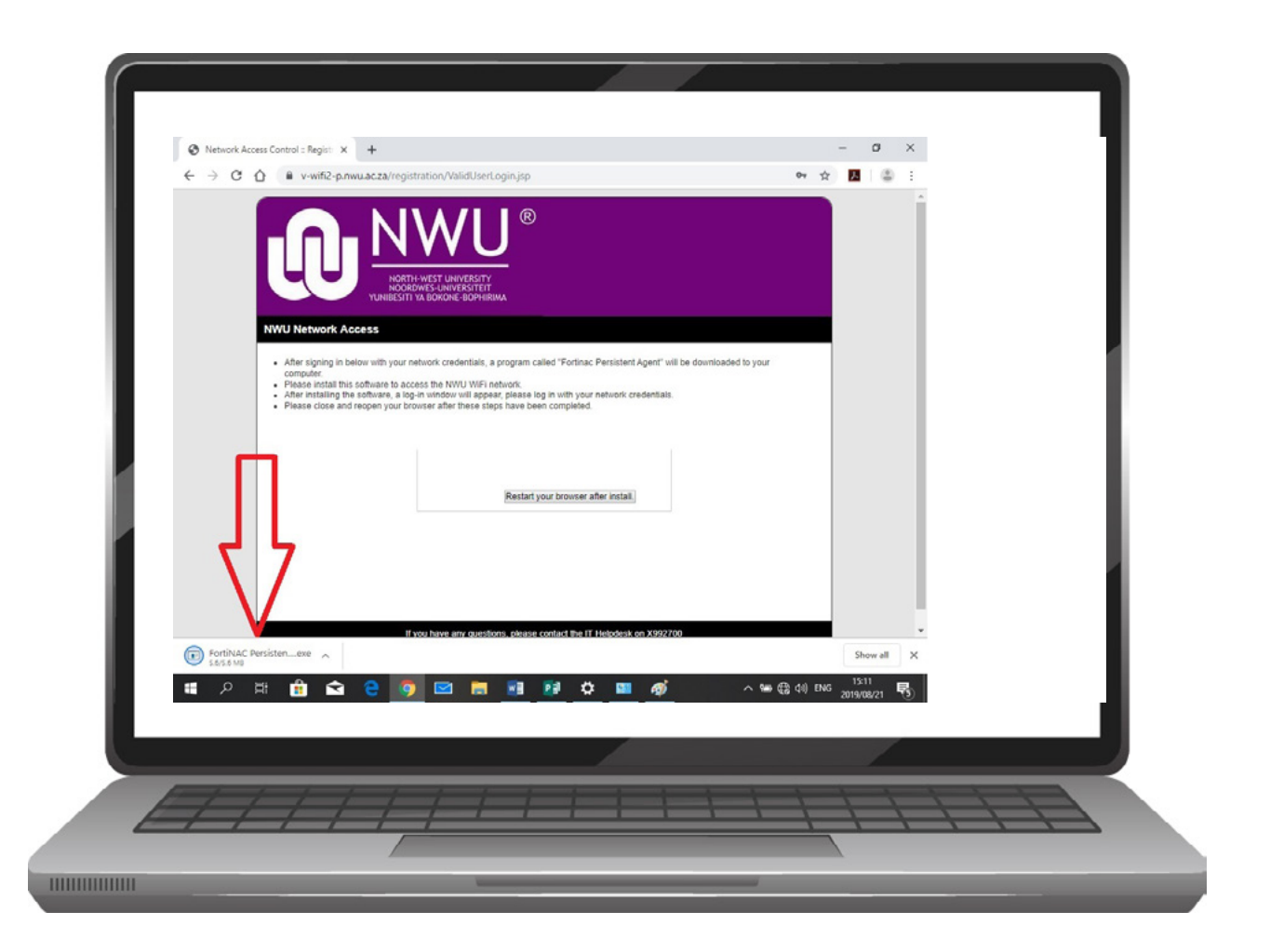

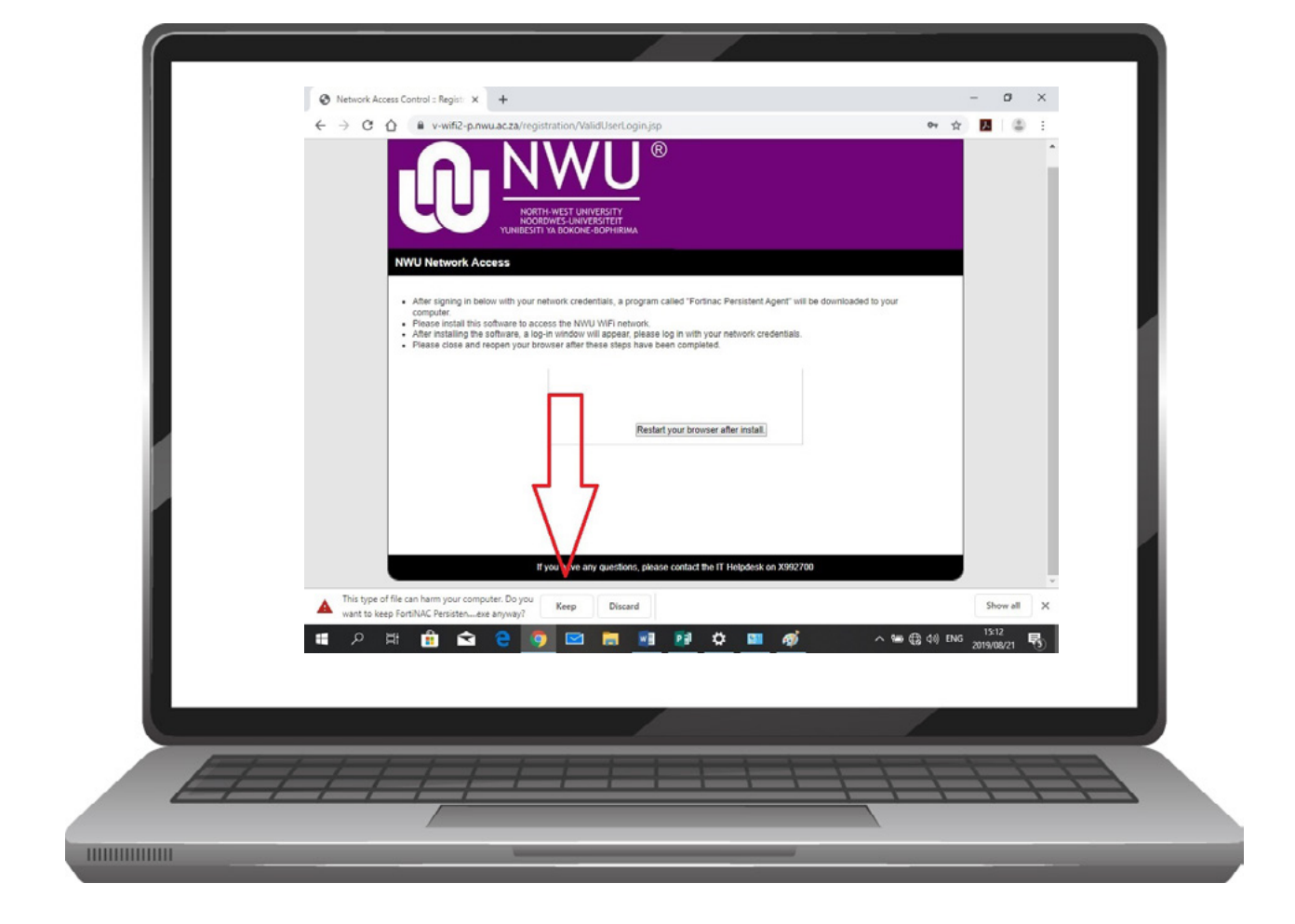

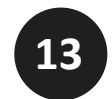

IF YOU SEE THIS CLICK ON KEEP - IF YOU DON'T SEE THIS, PLEASE MOVE ON TO THE NEXT STEP.

Wait for fortinac to download.

12

Below are examples of where to find your download file: Chrome, Edge, and Firefox.

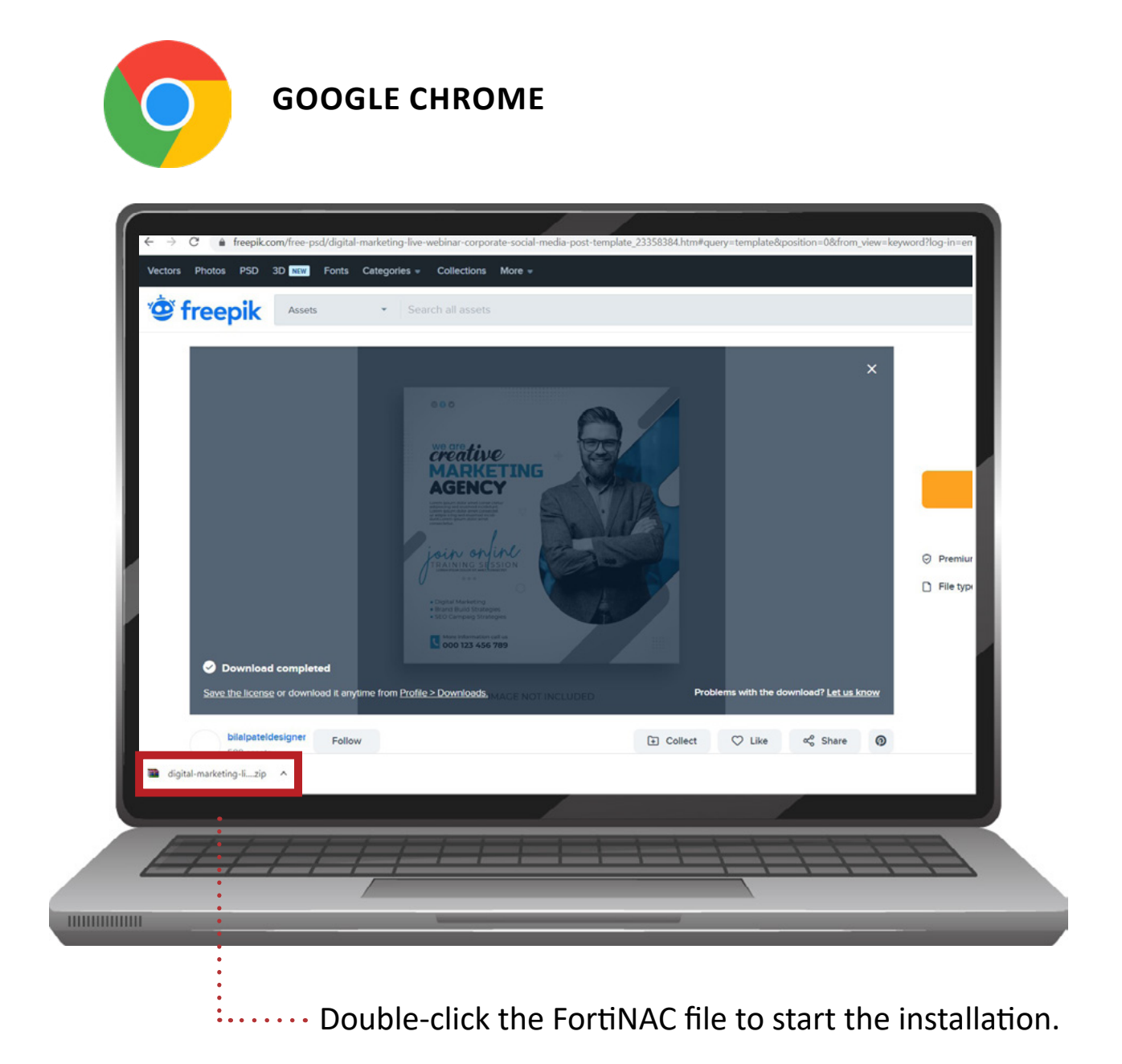

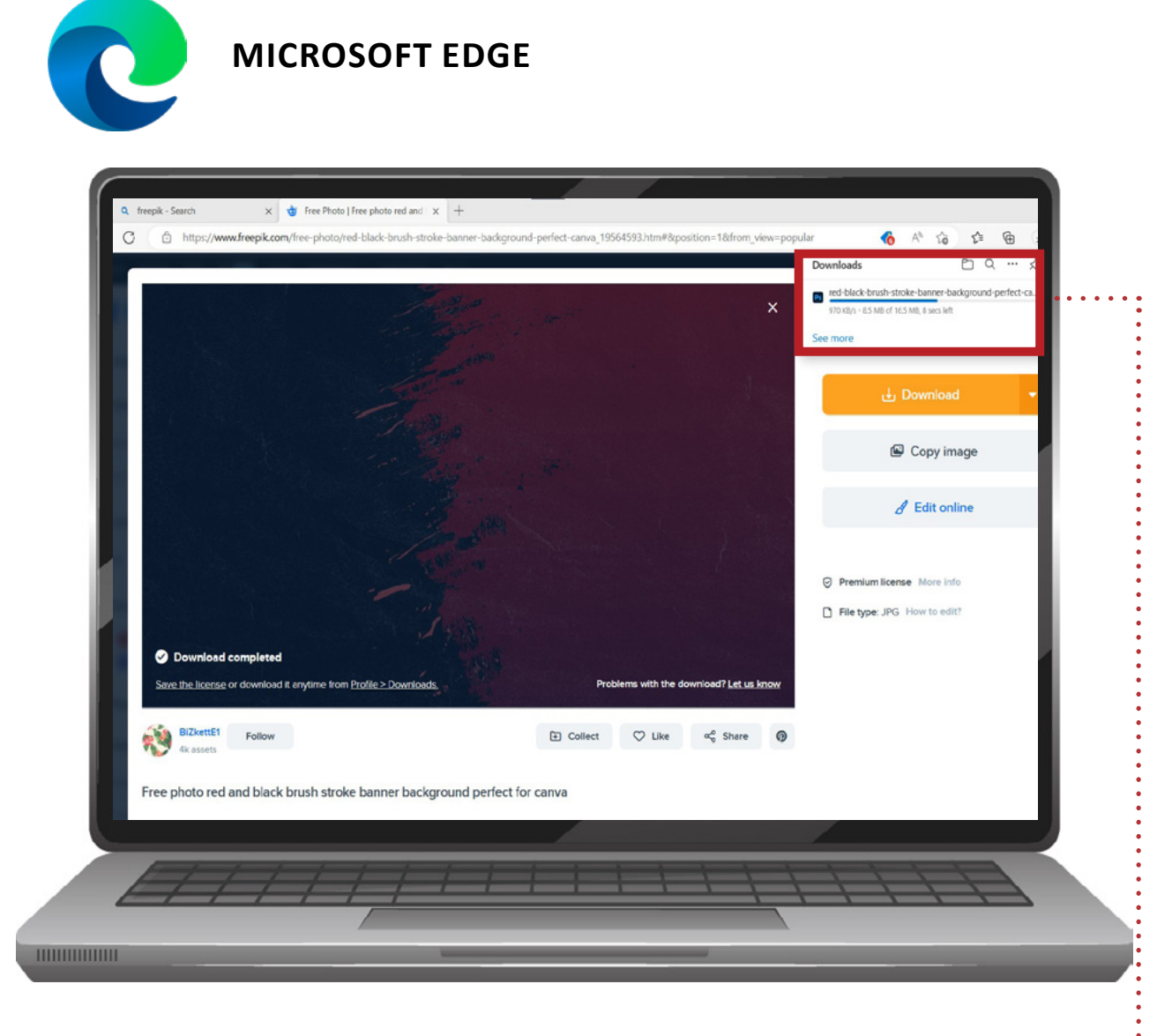

Double-click the FortiNAC file to start the installation. .....

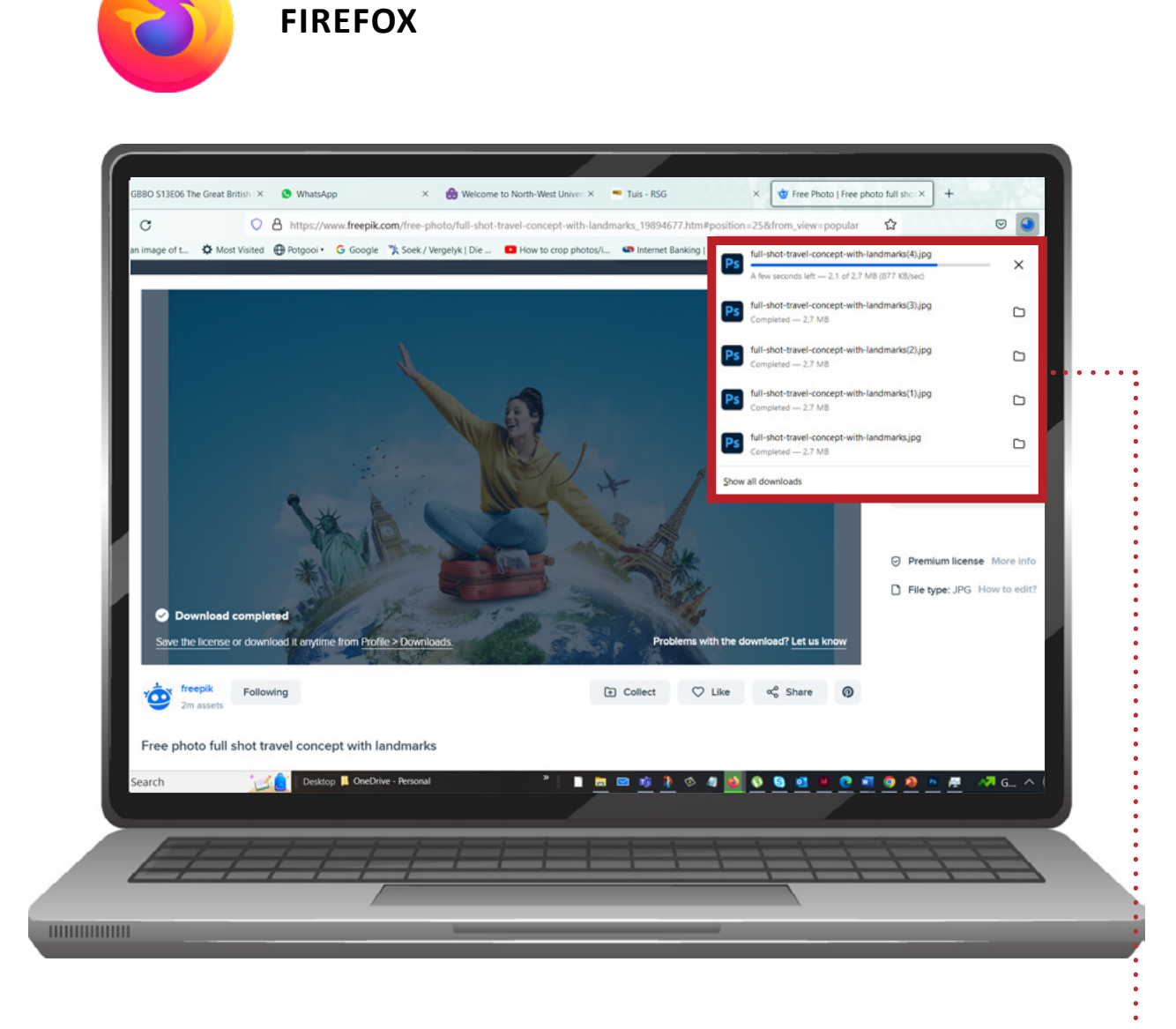

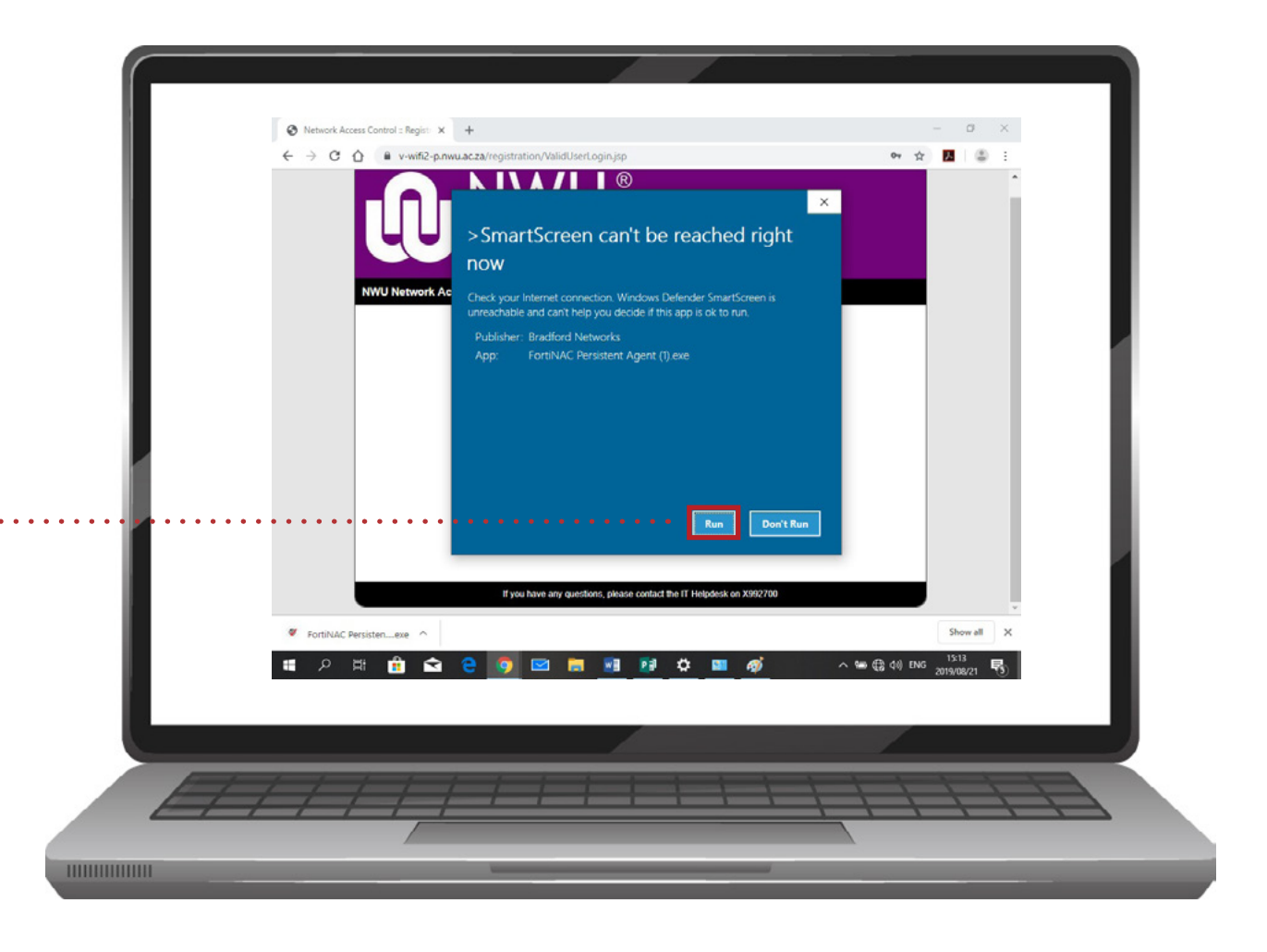

Double-click the FortiNAC file to start the installation.

Once the Fortinac file starts to install you should get a popup like below, Select RUN. If you don't see this move on to the next step.

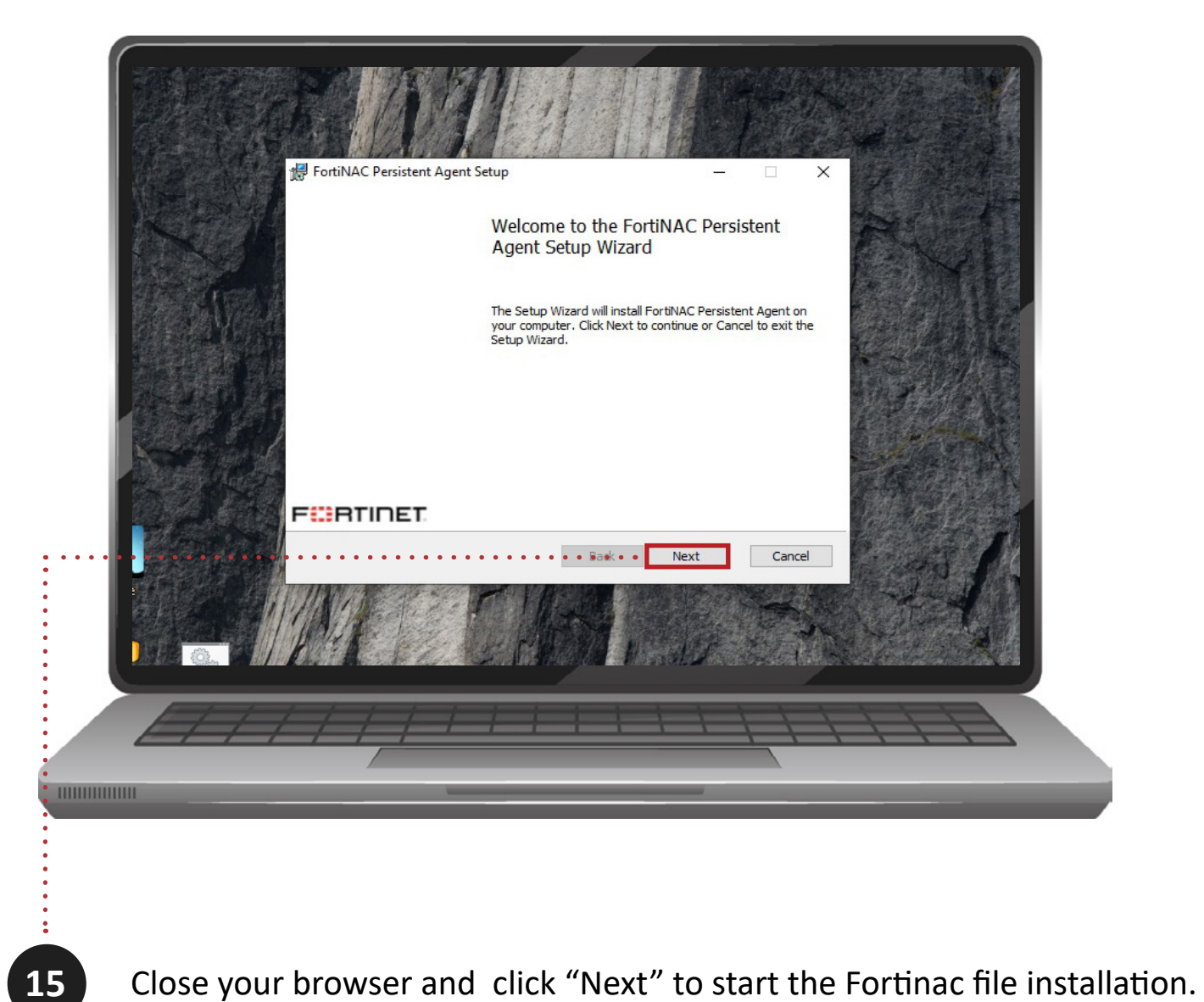

Login - FortiNAC Persistent Agent

Image: Contact your Local Campus Helpdesk

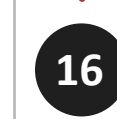

14

When prompted, Login to the Fortinac persistent agent with your staff / student number and your network password and click "ok."

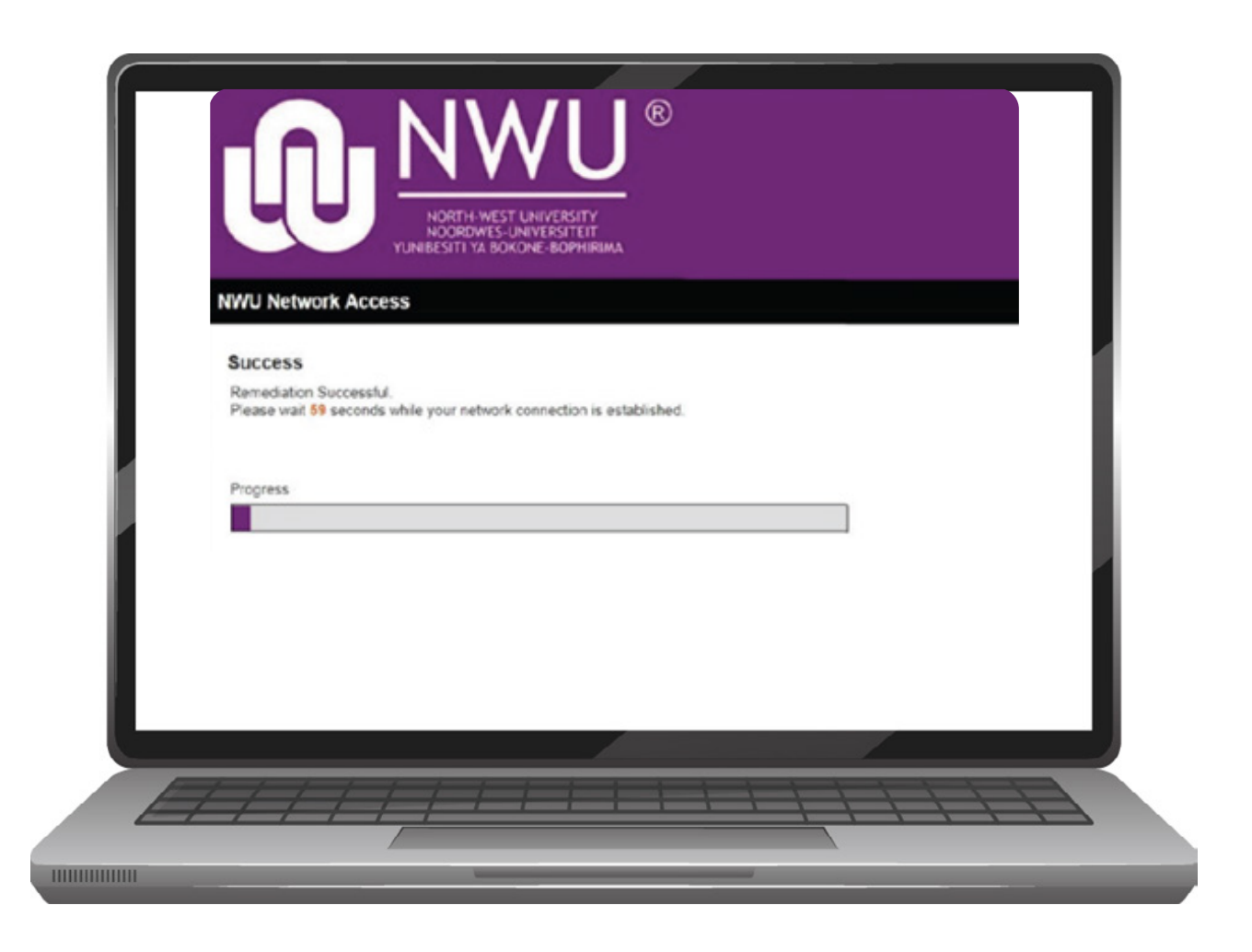

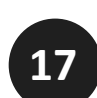

If everything is setup correctly, you should see the same as the image on the left. If you don't see this move on to next step.

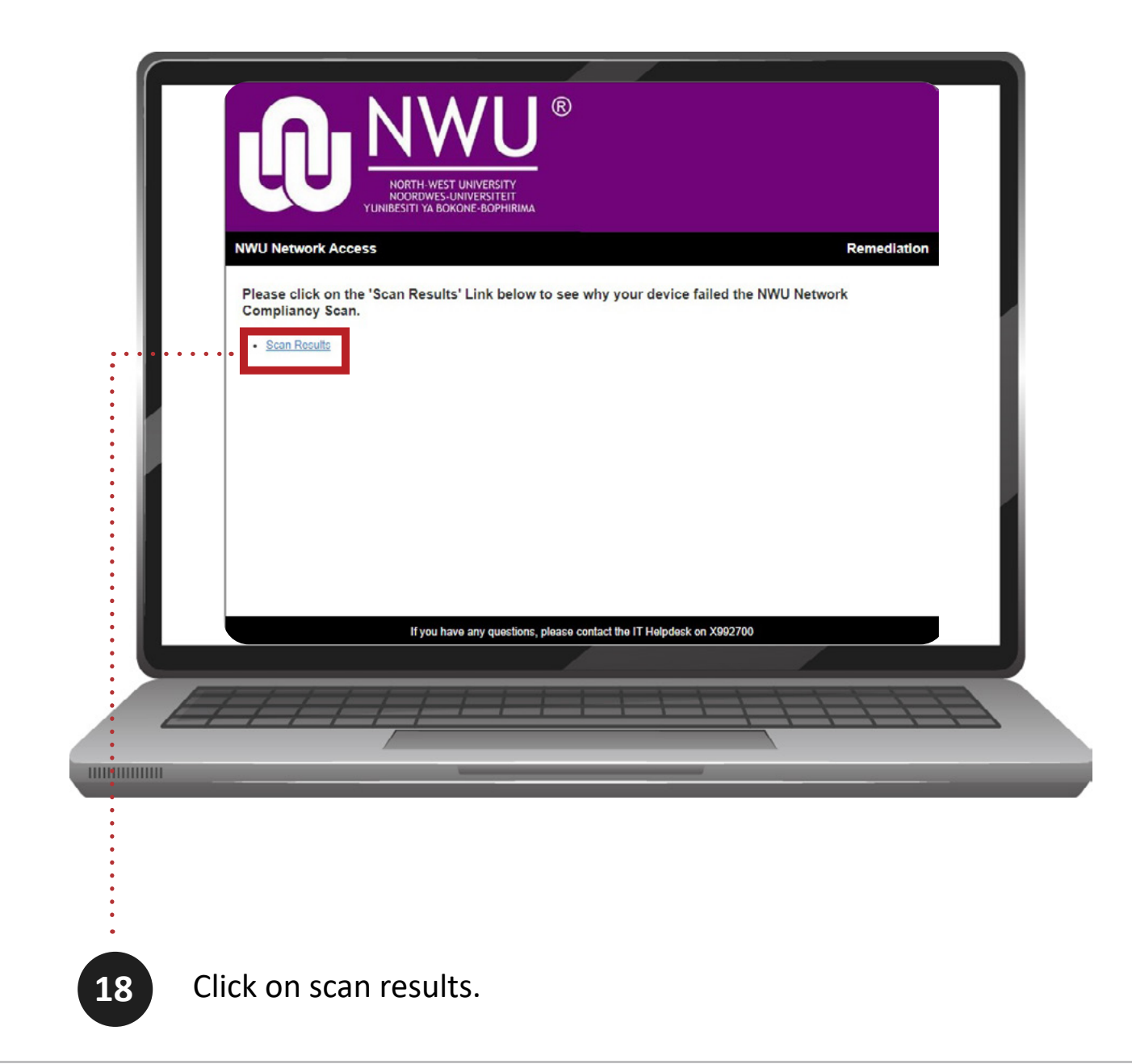

| NWU Network Access                                                                                                    | Remediation                      |
|----------------------------------------------------------------------------------------------------|----------------------------------|
| Please make sure that periodic scanning is ON under Windows security settings, in the N     If you cannot turn it on, please uninstall ALL free antivirus programs     Then install the latest windows security updates by clicking on the link below.     Click Re-scan when all these steps have been done     1. Anti-Virus :: Windows Detender Real-time Protection Check | Virus and Threat protection Tab. |
| Roscan                                                                                                    | ←Back                            |

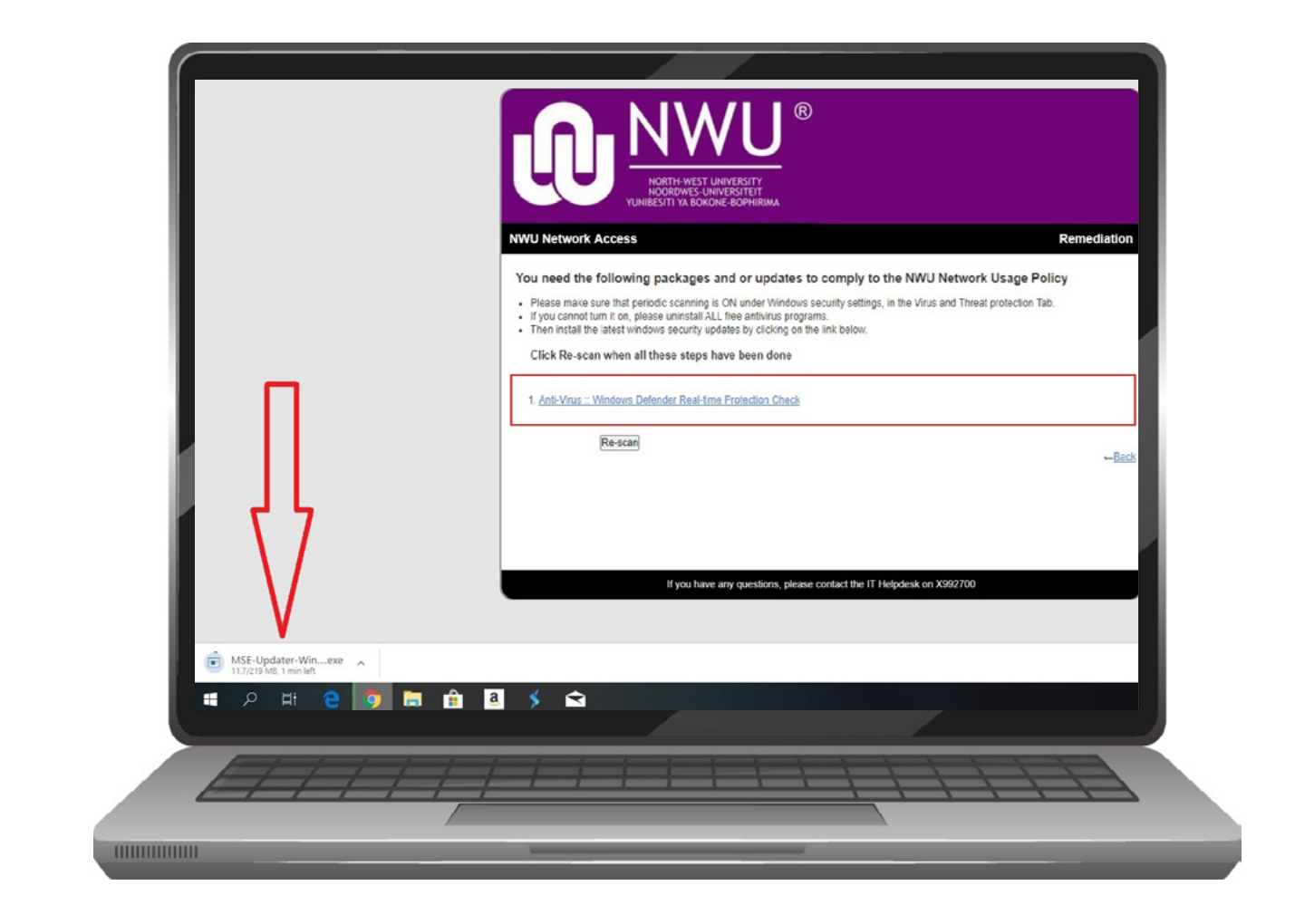

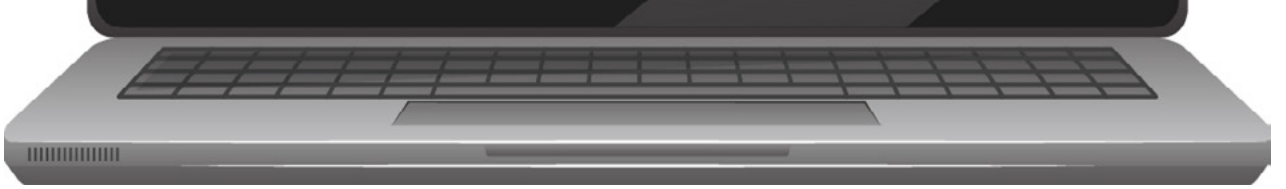

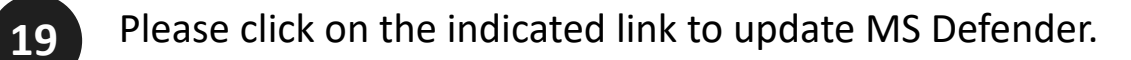

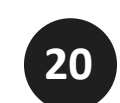

Wait for the file to finish downloading. If you don't see this move on to the next step.

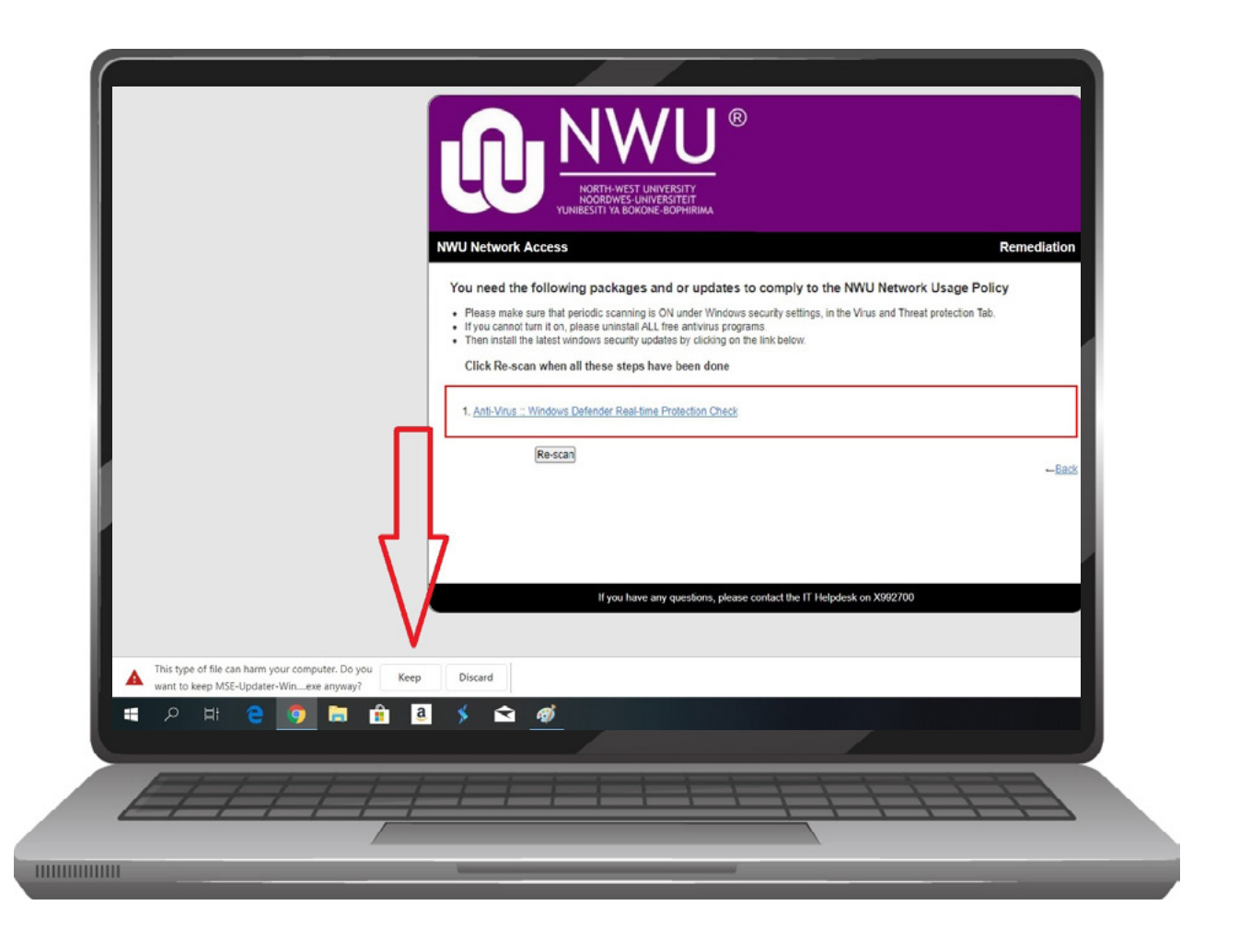

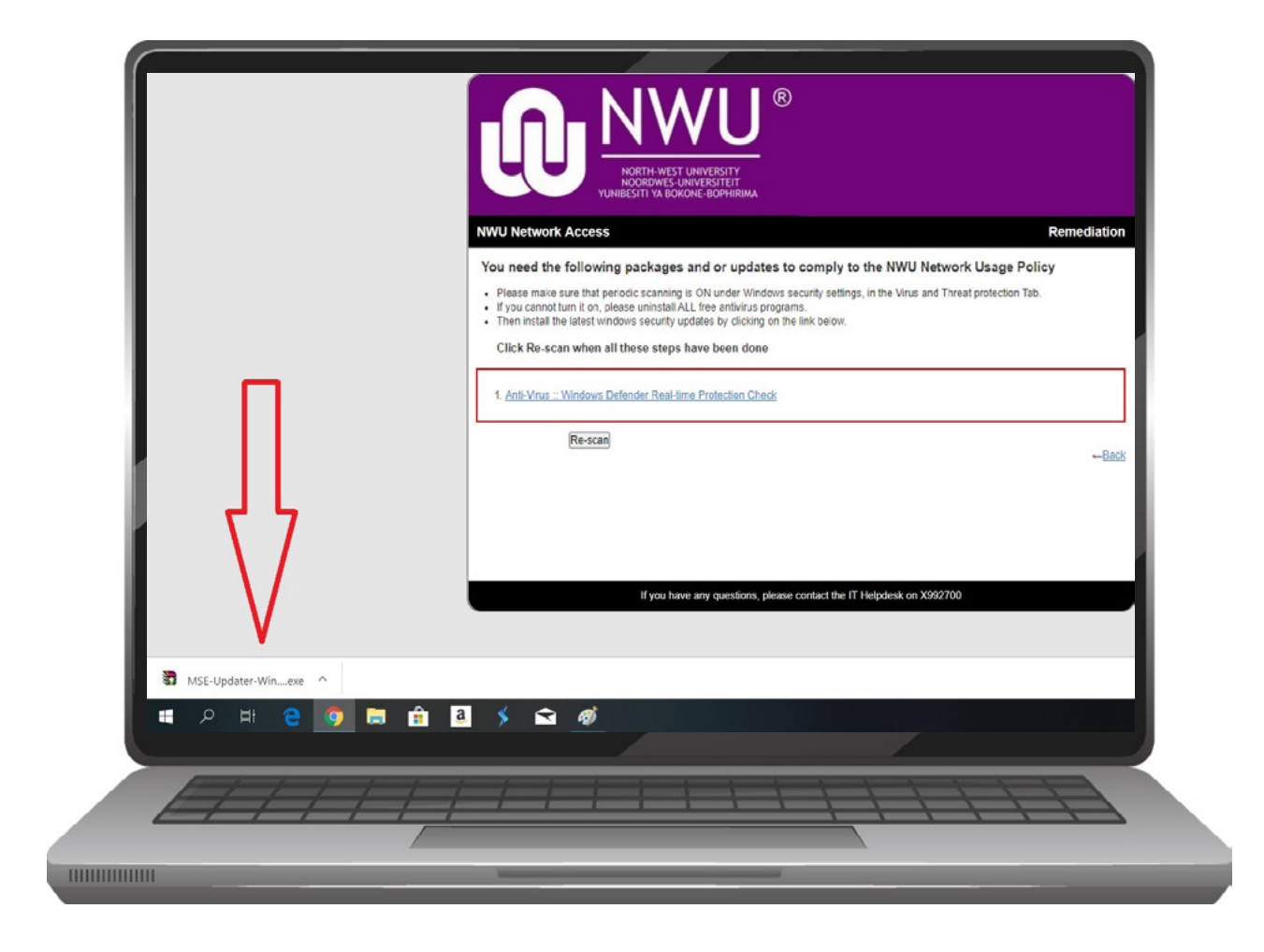

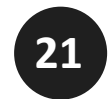

Select "Keep" if you see the following. If you don't see this move on to the next step.

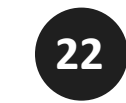

Click on the downloaded file to run and install the Defender definitions.

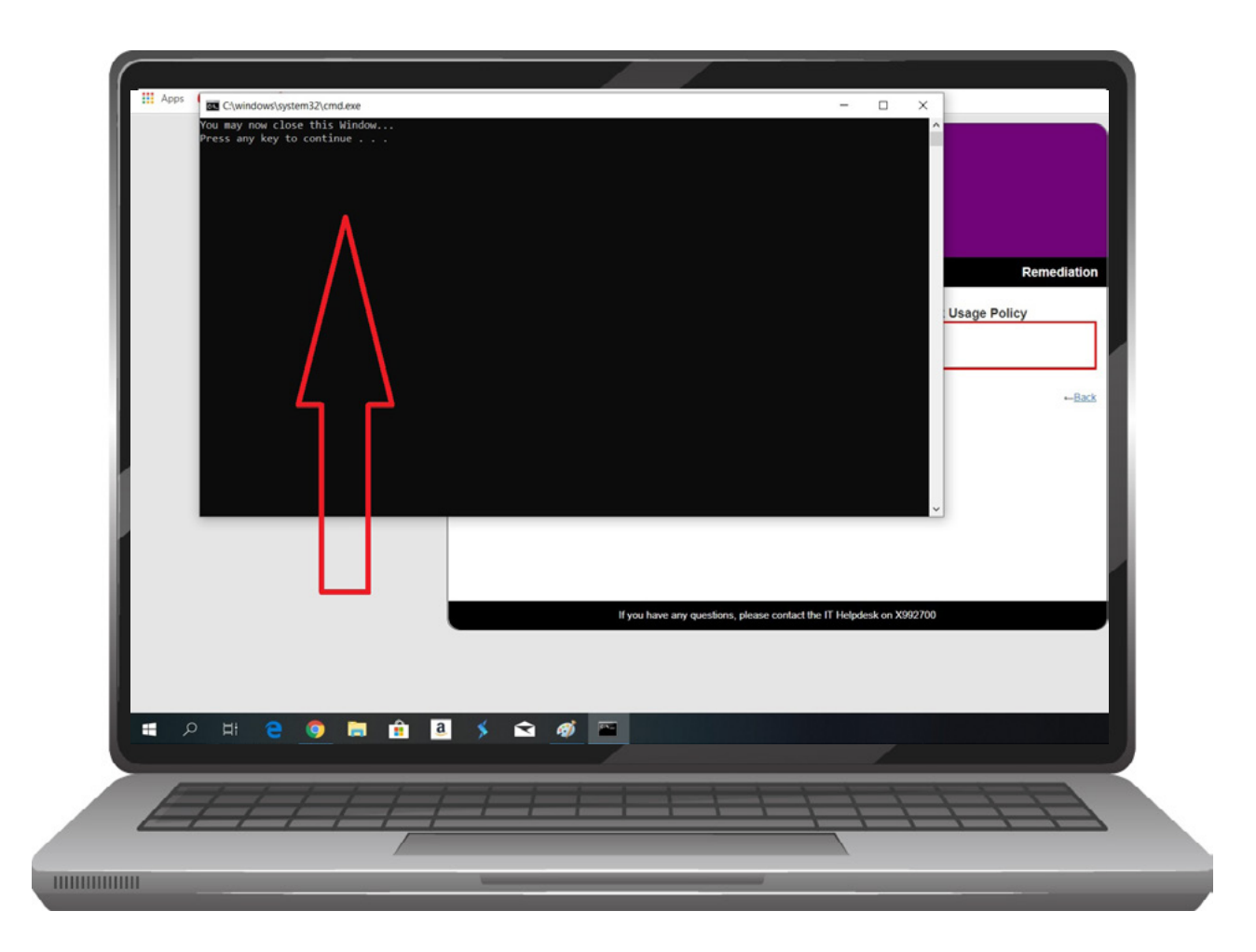

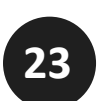

When the install is finished you will see the following, click on the black screen, and press the spacebar.

|   | R<br>NORTH-WEST UNIVERSITY<br>NOORDWES-LINIVERSITET<br>YUNIESITI YA BOKONE-BOPHIRIMA     |  |
|---|------------------------------------------------------------------------------------------|--|
|   | NWU Network Access Remediation                                                           |  |
|   | You need the following packages and or updates to comply to the NWU Network Usage Policy |  |
|   | If you have any questions, please contact the IT Helpdesk on X992700                     |  |
|   |                                                                                          |  |
| A | //////////////////////////////////////                                                   |  |
|   |                                                                                          |  |

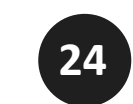

After the Black screen disappears, click on the Re-scan option. If you don't see this, please move on to the next step.

| U              | NORTH-WEST UN<br>NOORDWES-UNI<br>YUNIBESITI YA BOKON | IVERSITY<br>VERSITEIT<br>E-BOPHIRIMA |    |             |  |
|----------------|------------------------------------------------------|--------------------------------------|----|-------------|--|
| NWU Network Ac | cess                                                 |                                      |    | Remediation |  |
| Success        | ful.                                                 |                                      |    |             |  |
| Progress       | ds while your network cor                            | nection is establishe                | d. |             |  |

# Steps to uninstall free anti-virus

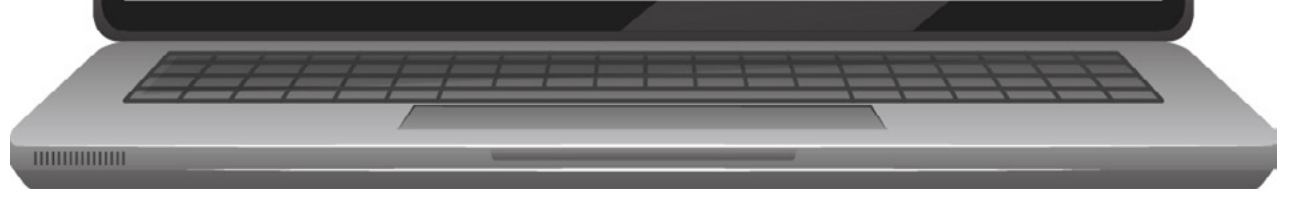

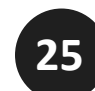

26

Seeing the following indicates that all settings are correct, and the internet access will be available.

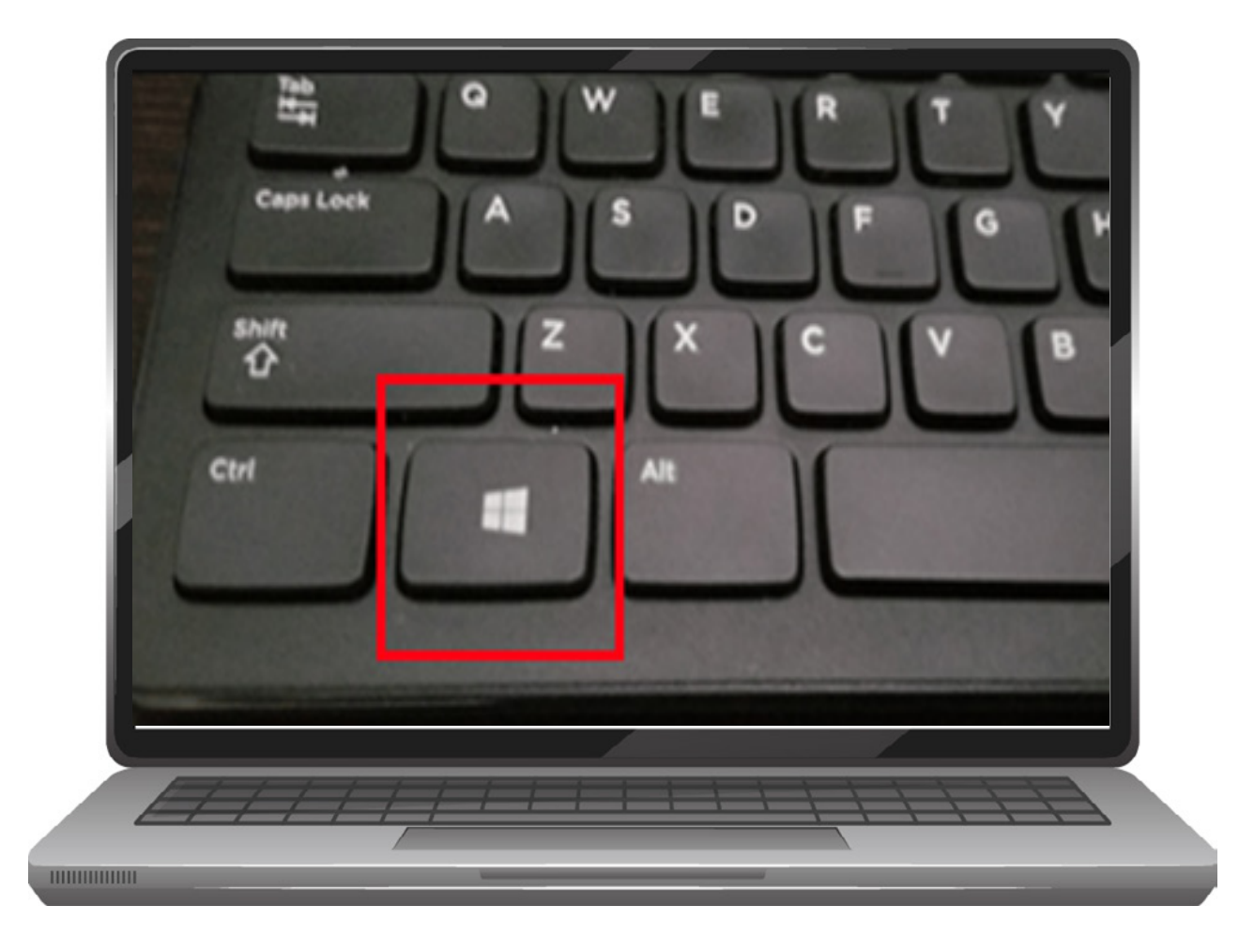

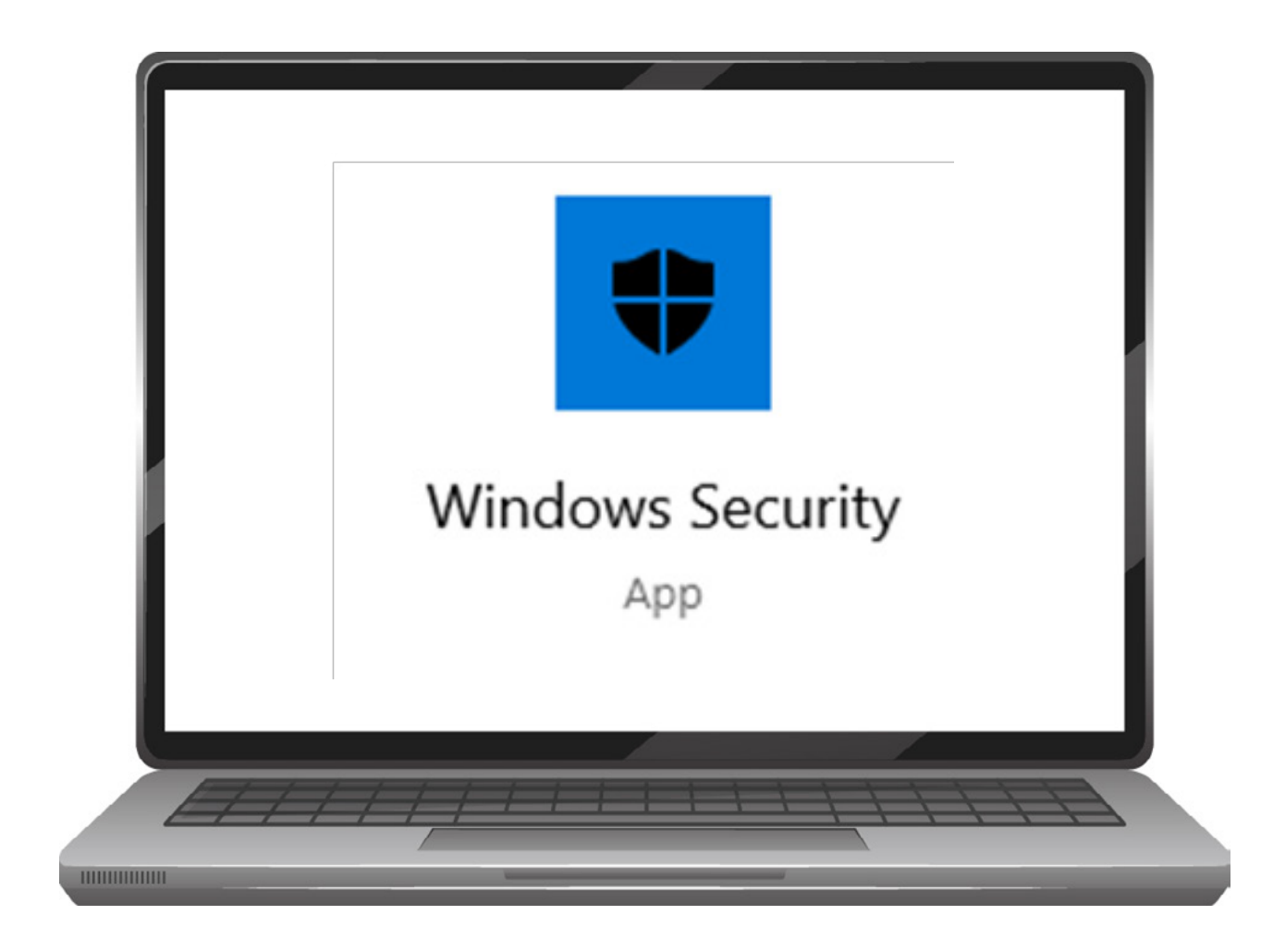

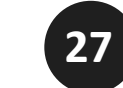

Open the Windows security app.

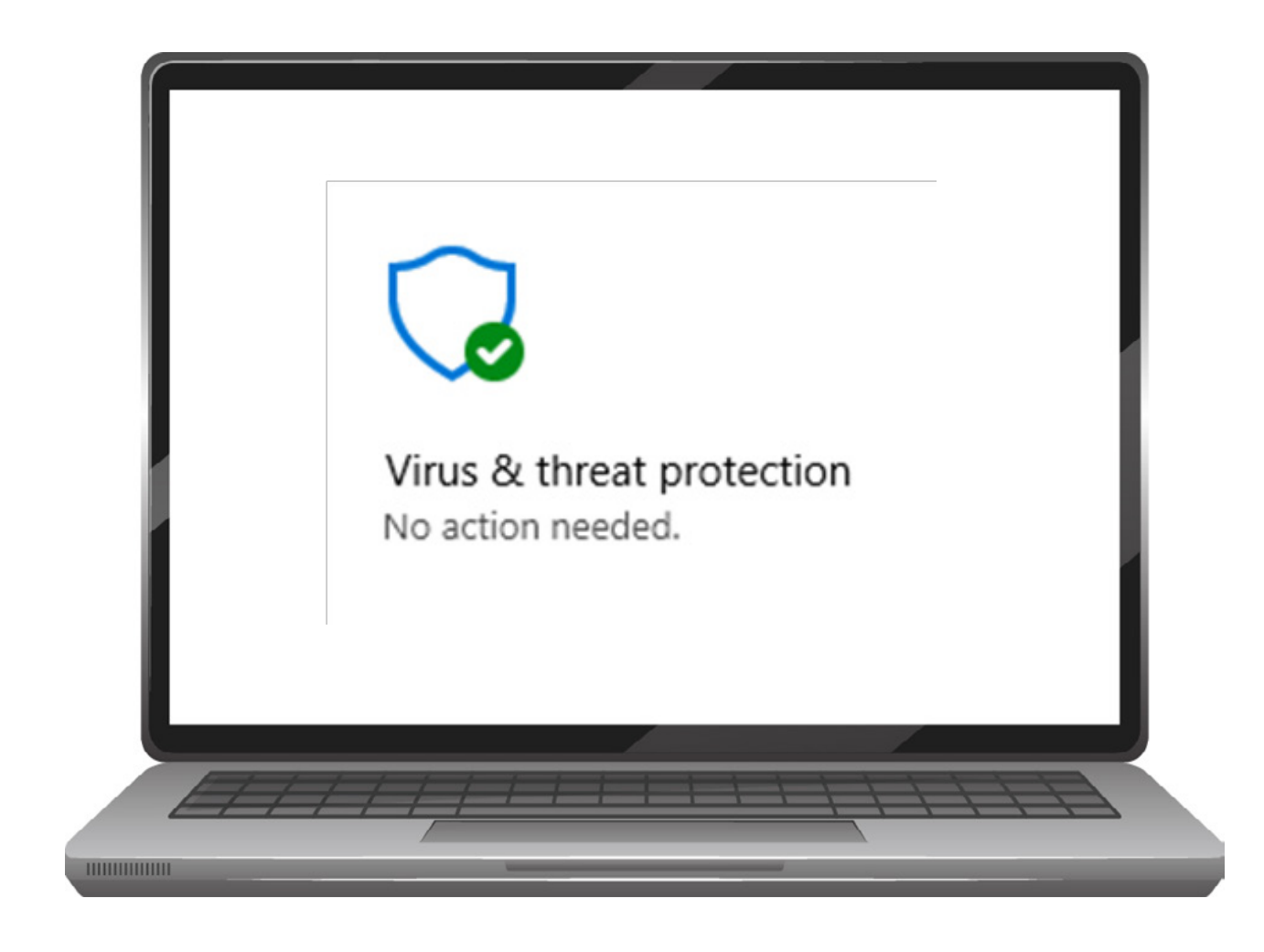

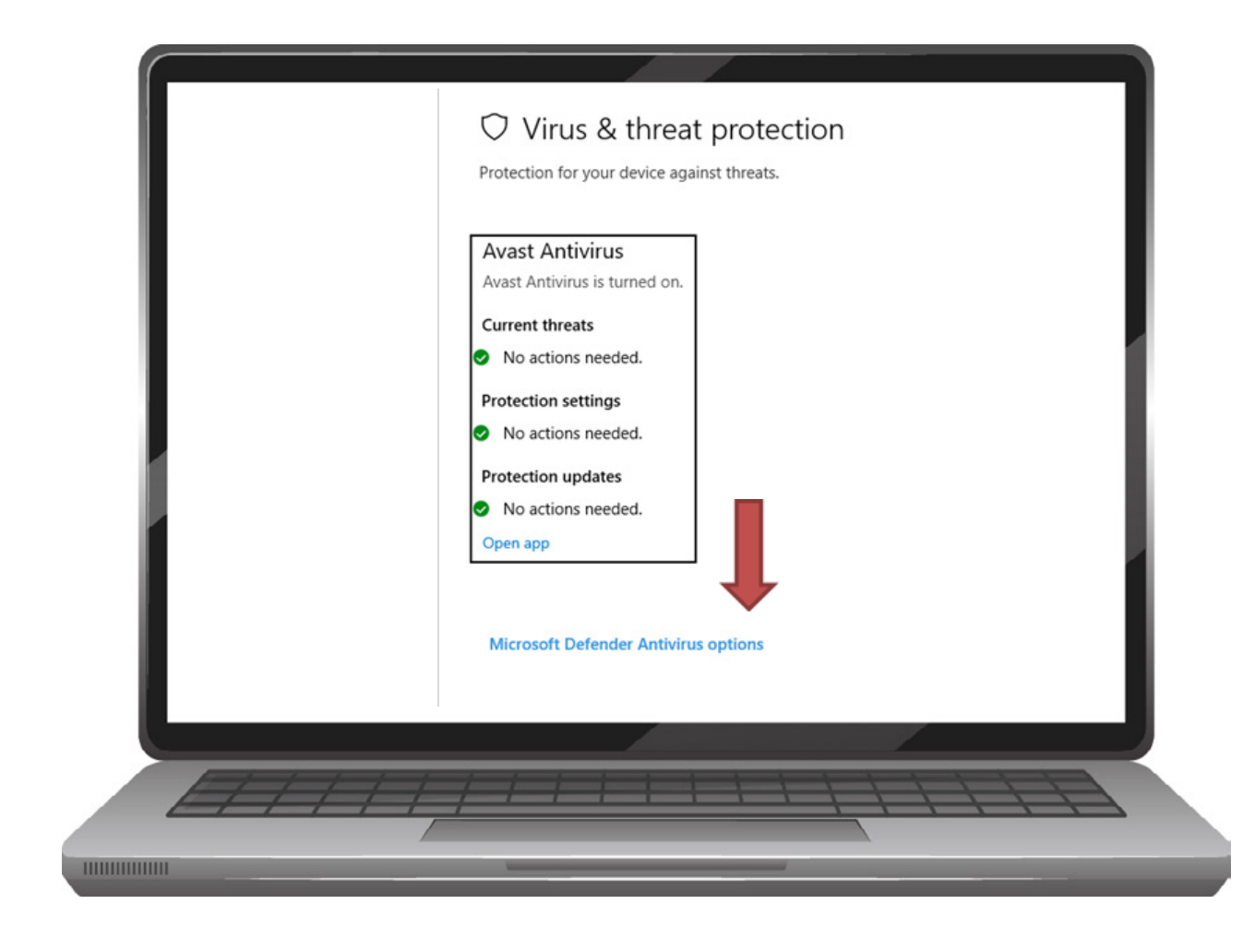

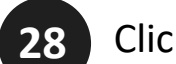

30

Click on the "Virus & Threat Protection" Tab.

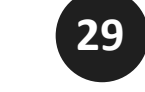

Click on the "options" link.

#### Switch on periodic scanning.

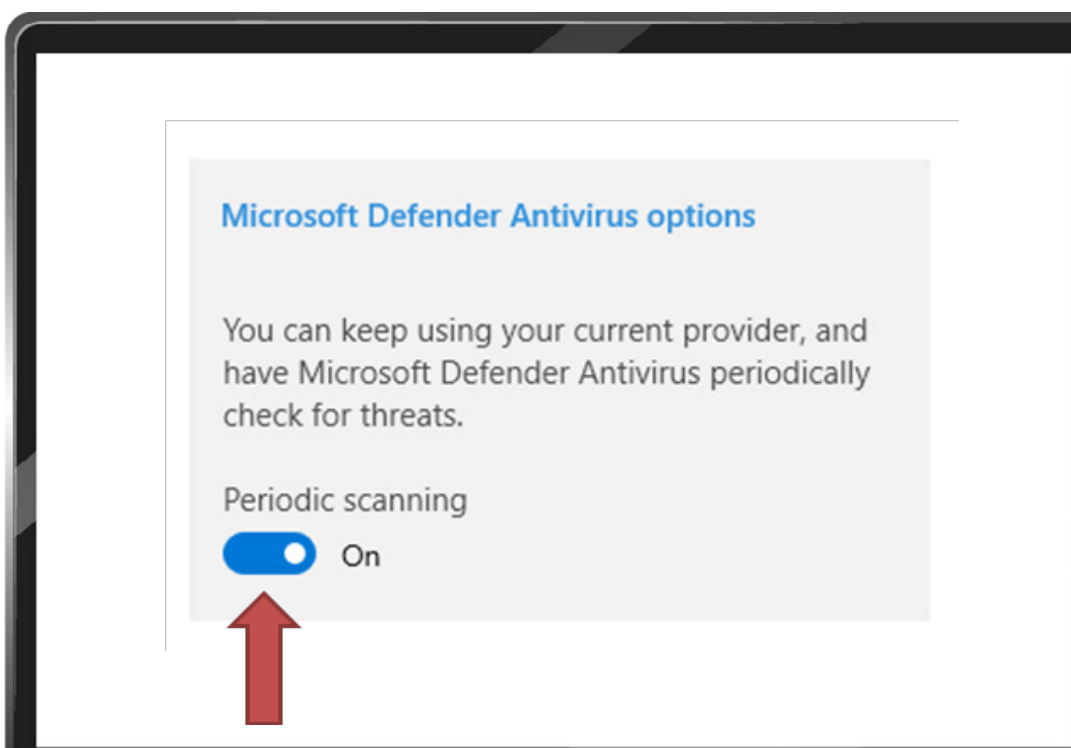

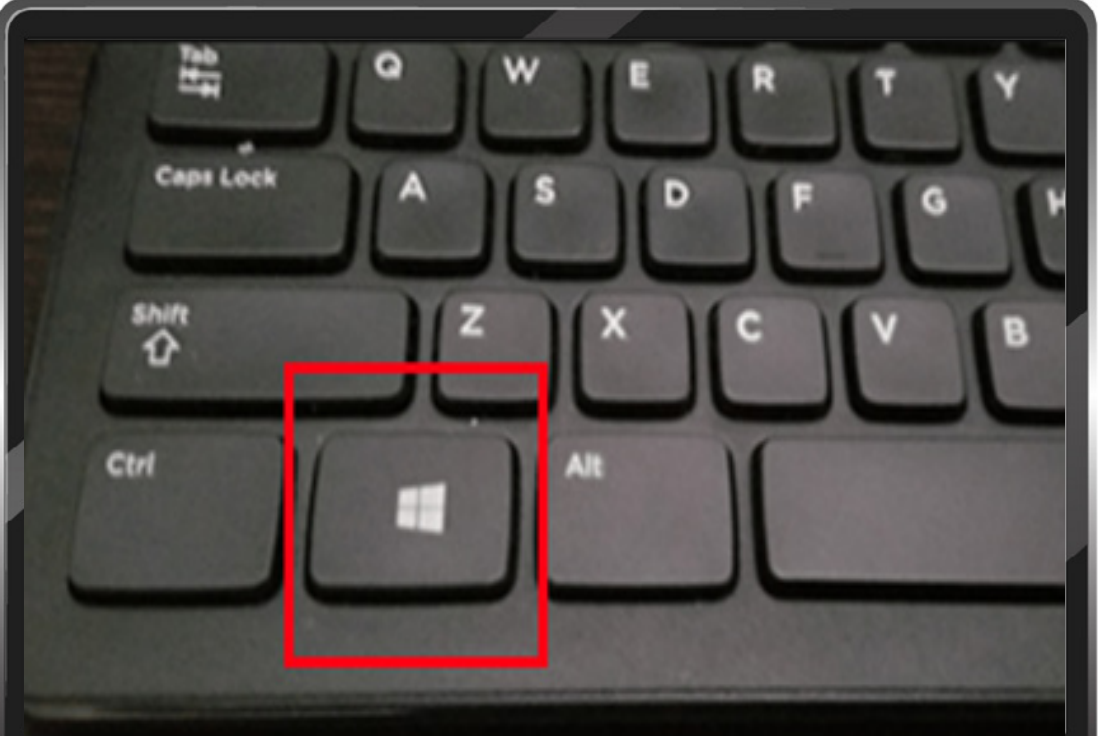

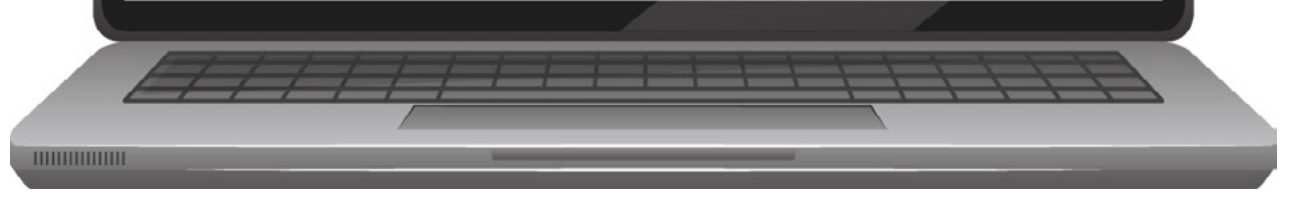

If you could switch on periodic scanning ignore the following steps and proceed to step...

However, If you are unable to switch on periodic scanning or do not have the option to switch it on, please follow the next step.

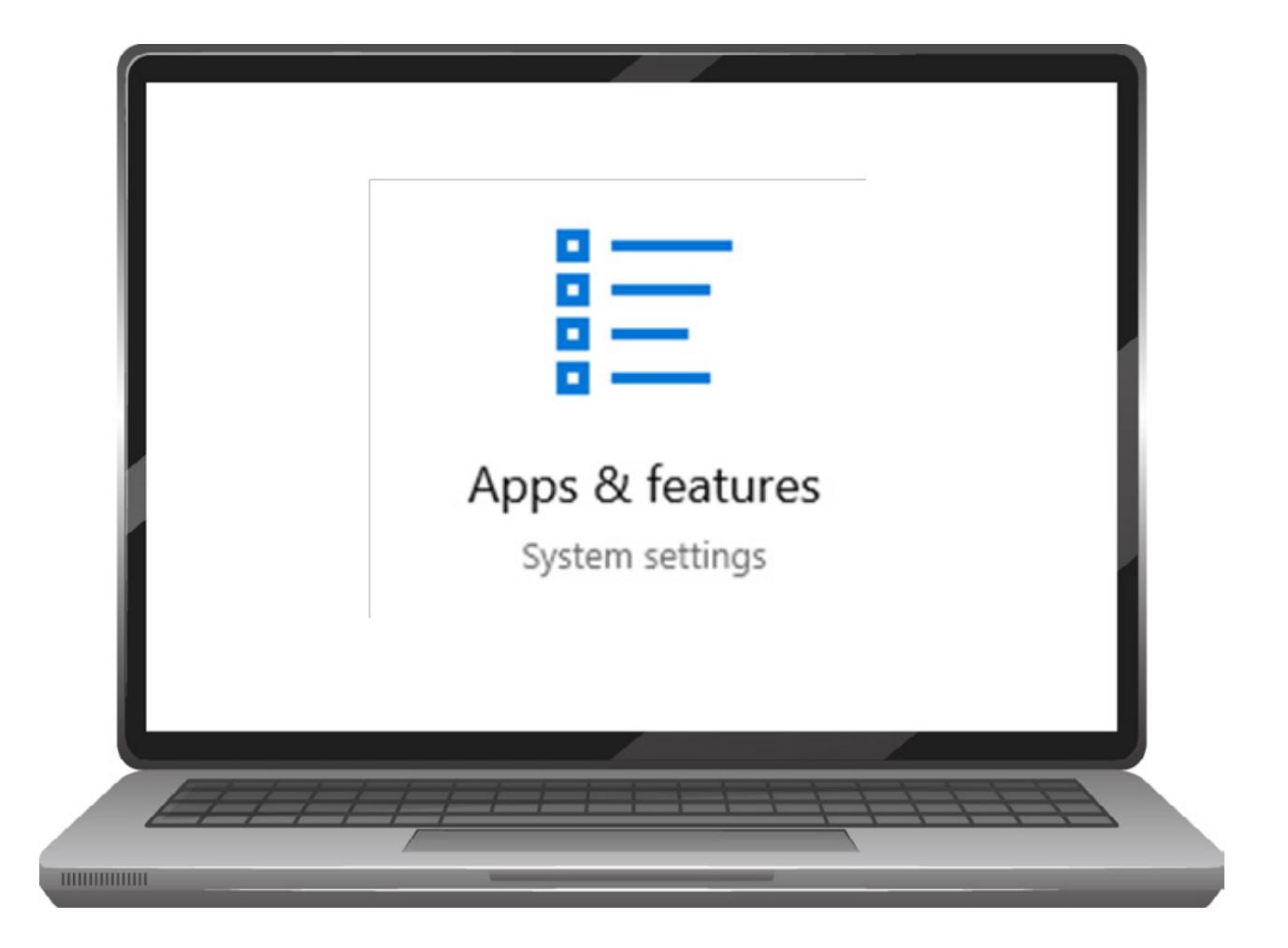

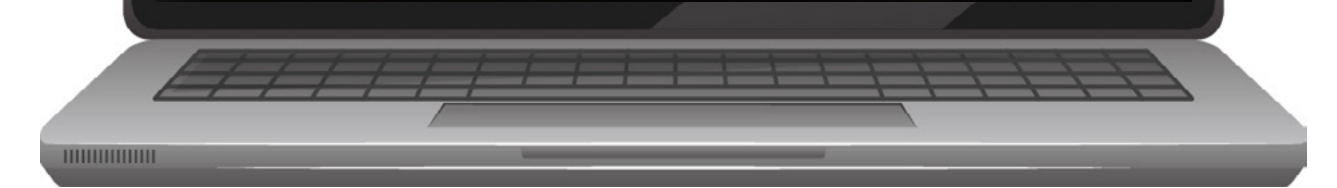

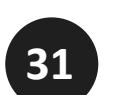

Press the windows button and type "apps and features"

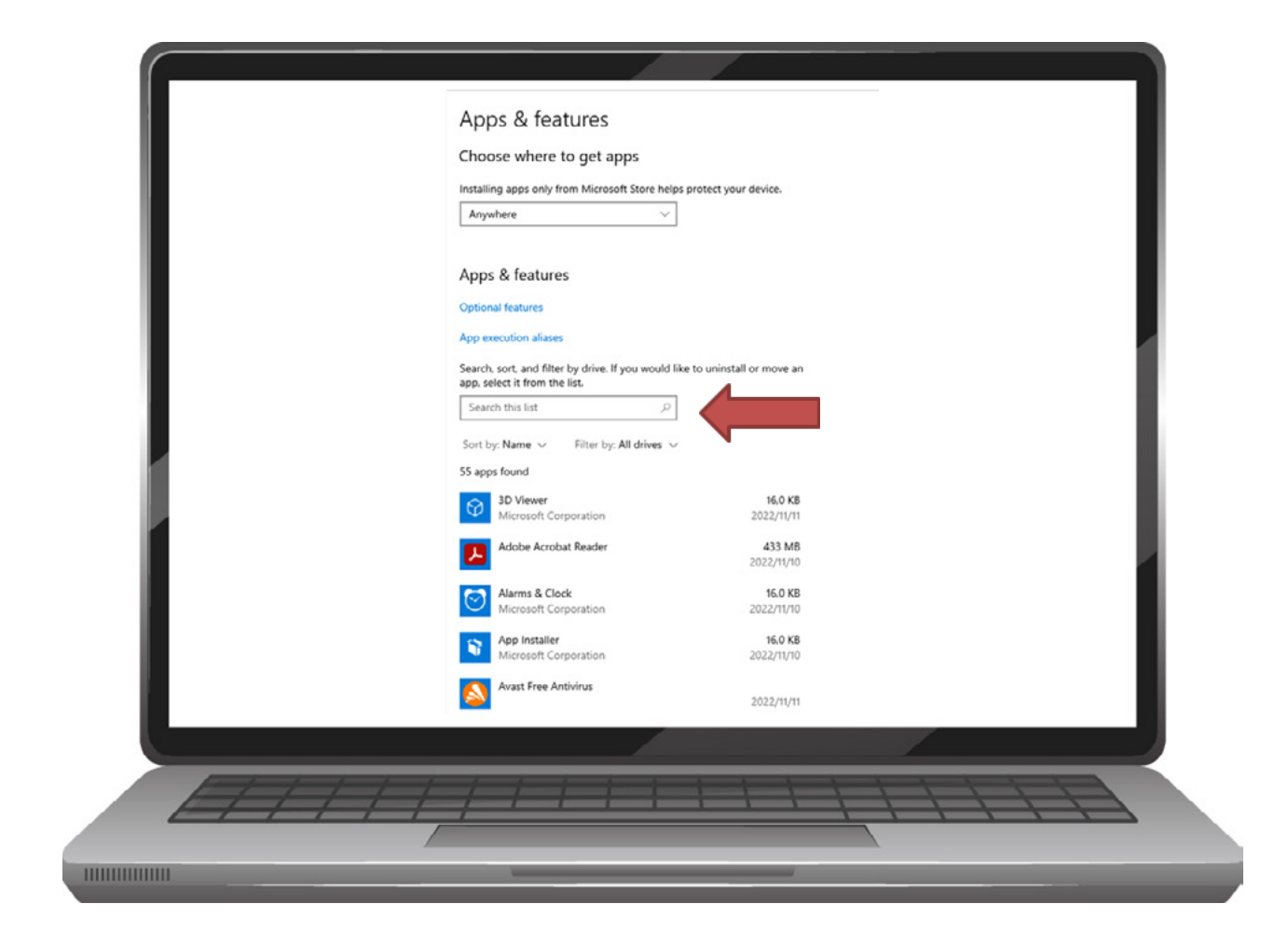

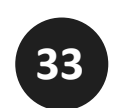

Look for any anti-virus programs either in the search bar or by scrolling down.

#### Free versions of anti virus block the NWUWIFI

Some examples are as follows, please uninstall them all:

- 1. Avast free
- 2. AVG free
- 3. Norton Free
- 4. Endpoint free
- 5. ESET free
- 6. Kaspersky free
- 7. RAV free
- 8. Smadav Free

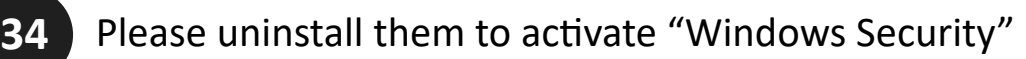

| Avast Free<br>22.10.6038 | Antivirus                               | 2022/11/11 |
|--------------------------|-----------------------------------------|------------|
|                          | Modify                                  | Uninstall  |
|                          | /////////////////////////////////////// |            |

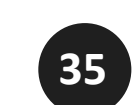

Click on the antivirus program you want to uninstall. This will show the uninstall tab. Click on "Uninstall" **GO BACK TO RESCAN**